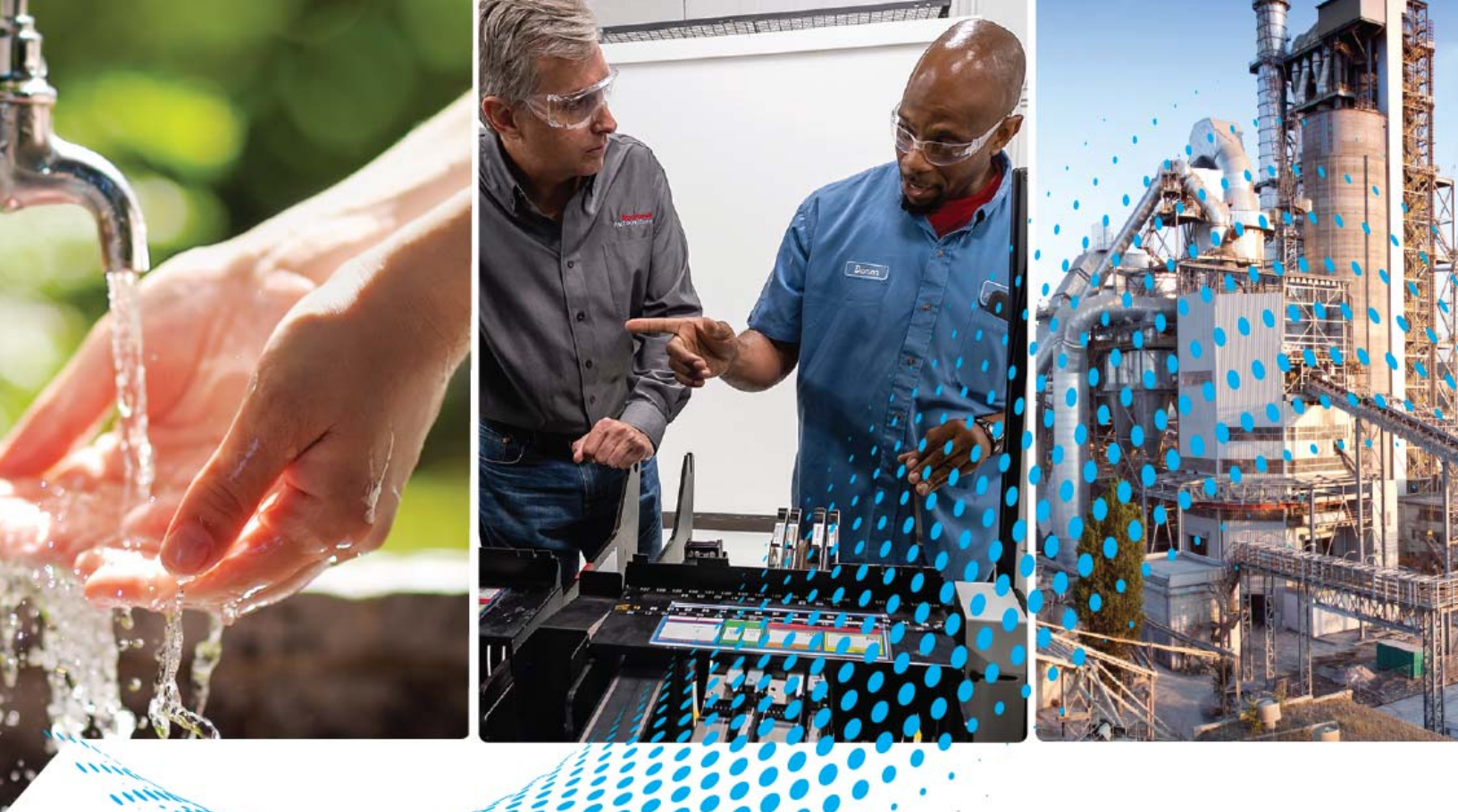

# CompactBlock LDX I/O Analog Modules

Catalog Numbers 1790D-N4CO, 1790D-TN4CO, 1790D-TN4VO, 1790D-N0C2, 1790D-TN0C2, 1790D-TN0V2, 1790P-TN4CO, 1790P-TN0C2

**User Manual** 

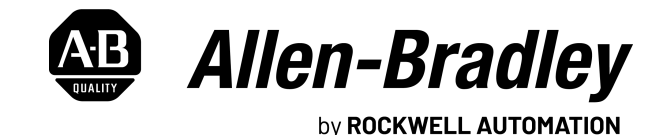

Original Instructions

# **Important User Information**

Read this document and the documents listed in the additional resources section about installation, configuration, and operation of this equipment before you install, configure, operate, or maintain this product. Users are required to familiarize themselves with installation and wiring instructions in addition to requirements of all applicable codes, laws, and standards.

Activities including installation, adjustments, putting into service, use, assembly, disassembly, and maintenance are required to be carried out by suitably trained personnel in accordance with applicable code of practice.

If this equipment is used in a manner not specified by the manufacturer, the protection provided by the equipment may be impaired.

In no event will Rockwell Automation, Inc. be responsible or liable for indirect or consequential damages resulting from the use or application of this equipment.

The examples and diagrams in this manual are included solely for illustrative purposes. Because of the many variables and requirements associated with any particular installation, Rockwell Automation, Inc. cannot assume responsibility or liability for actual use based on the examples and diagrams.

No patent liability is assumed by Rockwell Automation, Inc. with respect to use of information, circuits, equipment, or software described in this manual.

Reproduction of the contents of this manual, in whole or in part, without written permission of Rockwell Automation, Inc., is prohibited.

Throughout this manual, when necessary, we use notes to make you aware of safety considerations.

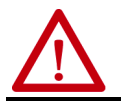

**WARNING:** Identifies information about practices or circumstances that can cause an explosion in a hazardous environment, which may lead to personal injury or death, property damage, or economic loss.

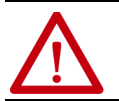

**ATTENTION:** Identifies information about practices or circumstances that can lead to personal injury or death, property damage, or economic loss. Attentions help you identify a hazard, avoid a hazard, and recognize the consequence.

**IMPORTANT** Identifies information that is critical for successful application and understanding of the product.

Labels may also be on or inside the equipment to provide specific precautions.

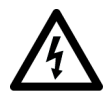

**SHOCK HAZARD:** Labels may be on or inside the equipment, for example, a drive or motor, to alert people that dangerous voltage may be present.

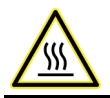

**BURN HAZARD:** Labels may be on or inside the equipment, for example, a drive or motor, to alert people that surfaces may reach dangerous temperatures.

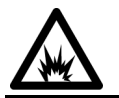

**ARC FLASH HAZARD:** Labels may be on or inside the equipment, for example, a motor control center, to alert people to potential Arc Flash. Arc Flash will cause severe injury or death. Wear proper Personal Protective Equipment (PPE). Follow ALL Regulatory requirements for safe work practices and for Personal Protective Equipment (PPE).

|                                  | Preface                                                       | 7  |
|----------------------------------|---------------------------------------------------------------|----|
|                                  | About This Publication                                        | 7  |
|                                  | Who Should Use This Manual                                    | 7  |
|                                  | Download Firmware, AOP, EDS, and Other Files                  | 7  |
|                                  | Summary of Changes                                            | 7  |
|                                  | Additional Resources                                          | 7  |
|                                  | Chapter 1                                                     |    |
| Overview                         | How to Use Analog I/O                                         | 9  |
|                                  | General Description                                           | 9  |
|                                  | Hardware Features 1                                           | Ó  |
|                                  | General Diagnostic Features                                   | 0  |
|                                  | System Overview                                               | 11 |
|                                  | System Operation                                              | 11 |
|                                  | Module Operation                                              | 1  |
|                                  | Chapter 2                                                     |    |
| Installation and Wiring          | Power Requirements                                            | 13 |
| 2                                | General Considerations 1                                      | 13 |
|                                  | Reduce Noise 1                                                | 3  |
|                                  | Protect the Circuit Board from Contamination 1                | 4  |
|                                  | Install the CompactBlock LDX I/O                              | .4 |
|                                  | Set the Node Address on the Base Block 1                      | .4 |
|                                  | Mount the Base Block 1                                        | .4 |
|                                  | Mount the Optional Expansion Blocks 1                         | .5 |
|                                  | Connect the DeviceNet Cable 1                                 | .6 |
|                                  | I/O System Wiring Guidelines 1                                | .7 |
|                                  | General 1                                                     | .7 |
|                                  | Input Modules 1                                               | .7 |
|                                  | Output Modules 1                                              | .7 |
|                                  | Effect of Transducer/Sensor and Cable Length Impedance on     |    |
|                                  | Voltage Input Accuracy 1                                      | .7 |
|                                  | Effect of Device and Cable Output Impedance on Output Module  |    |
|                                  | Accuracy 1                                                    | .9 |
|                                  | Wiring the Modules 2                                          | 0  |
|                                  | 1790D-N4C0 Analog 4 Input Base D-shell Module Wiring 2        | 21 |
|                                  | 1790D-TN4C0, 1790D-TN4V0 Analog 4 Input Base Module Wiring 2  | 1  |
|                                  | 1790D-NoC2 Analog 2 Output Base D-shell Module Wiring 2       | 2  |
|                                  | 1790D-TNoC2, 1790D-TNoV2 Analog 4 Input Base Module Wiring 2  | 3  |
|                                  | Chapter 3                                                     |    |
| Module Data, Status, and Channel | Analog Input Image 2                                          | .5 |
| Configuration for Analog Input   | Analog Input Data File 2                                      | .5 |
| Modules                          | Analog Input Data File With Discrete Input Expansion Module 2 | ,6 |
|                                  | Analog Input Data Format 2                                    | ,9 |

| Configure Analog Input Module           | 29 |
|-----------------------------------------|----|
| Configure Analog Modules with RSNetWorx | 29 |

# Module Data, Status, and Channel Configuration for Analog Output Modules

# Module Diagnostics and Troubleshooting

# Install, Wire, and Configure PROFIBUS Modules

| Chapter 4 | 4 |
|-----------|---|
|-----------|---|

| Analog Output Image                     |
|-----------------------------------------|
| Analog Output Data Format               |
| Output Fault and Idle States 36         |
| Configure the Analog Output Module 36   |
| Configure Analog Modules with RSNetWorx |

# **Chapter 5**

| •                                              |
|------------------------------------------------|
| Safety Considerations 41                       |
| Status Indicator Lights 41                     |
| Activating Devices When Troubleshooting 41     |
| Stand Clear of the Machine 41                  |
| Program Alteration 42                          |
| Safety Circuits                                |
| Module Operation vs. Channel Operation 42      |
| Power-up Diagnostics 42                        |
| Module Status 42                               |
| Network Status 43                              |
| Channel Diagnostics 43                         |
| Out-of-Range Detection (Input Modules Only) 43 |
| Open-Circuit Detection (Input Module Only) 43  |
| Analog Input Module Error Definition Table 43  |
| Module Errors 44                               |
| Channel Status Indicator Operation 44          |
| Contacting Rockwell Automation 45              |
|                                                |

# Appendix A

| Power Requirements 47                        |
|----------------------------------------------|
| Module Installation 47                       |
| General Considerations 47                    |
| Reducing Noise 47                            |
| Protect the Circuit Board from Contamination |
| Install the CompactBlock LDX I/O Block       |
| Set the Station Address on the Base Block    |
| Mount the Base Block 48                      |
| Connect the PROFIBUS DP Terminal Connector   |
| Connect Power to the Block 51                |
| Connect I/O Wiring 51                        |
| General Guidelines                           |
| Guidelines for Input Modules                 |
| Guidelines for Output Modules                |
| Wiring the Modules                           |
| <i>.</i>                                     |

| Index                                                             |
|-------------------------------------------------------------------|
| Download the Configuration 58                                     |
| Configure Analog Modules with SST PROFIBUS Configuration Tool. 55 |
| Configuring PROFIBUS Analog Modules 55                            |
| Output Fault and Idle States 54                                   |
| Analog Output Image 54                                            |
| 1790P-TNOC2 Data Structure 54                                     |
| Analog Input Image 53                                             |
| 1790P-TN4Co Data Structure 53                                     |

# Notes:

throughout

throughout

|                                                 | preface covers the following topics:                                                                                                    |                                      |
|-------------------------------------------------|----------------------------------------------------------------------------------------------------|--------------------------------------|
|                                                 | • who should use this manual                                                                                                    |                                      |
|                                                 | • how to use this manual                                                                                                    |                                      |
|                                                 | related publications                                                                                                    |                                      |
|                                                 | • conventions used in this manual                                                                                                    |                                      |
|                                                 | Rockwell Automation support                                                                                                    |                                      |
| Who Should Use This<br>Manual                   | Use this manual if you are responsible for designing, installing<br>or troubleshooting control systems that use CompactBlock™ L                                                | g, programming,<br>DX I/O modules.   |
| Download Firmware, AOP,<br>EDS, and Other Files | Download firmware, associated files (such as AOP, EDS, and DTM), and access product release notes from the Product Compatibility and Download Center at <u>rok.auto/pcdc</u> . |                                      |
| Summary of Changes                              | This publication contains the following new or updated inform<br>includes substantive updates only and is not intended to refle                                                | nation. This list<br>ct all changes. |
|                                                 | Торіс                                                                                                    | Page                                 |
|                                                 | Removed certification                                                                                                    | 13, 47                               |
|                                                 | Updated template                                                                                                    | throughout                           |

Updated language style

Removed discontinued catalog numbers

# **Additional Resources**

**About This Publication** 

These documents contain additional information concerning related products from Rockwell Automation.

Read this preface to familiarize yourself with the rest of the manual. This

| Resource                                                                                                    | Description                                                                                                    |
|----------------------------------------------------------------------------------------------------|----------------------------------------------------------------------------------------------------|
| DeviceNet Analog Base Terminal Block CompactBlock LDX I/O Installation<br>Instructions, publication <u>1790-IN002</u>        | Provides detailed installation instructions for 1790D-TN4C0, 1790D-TN0C2, and 1790D-TN4V0                                                                                                    |
| DeviceNet Analog Base D-shell CompactBlock LDX I/O Installation Instructions, publication <u>1790-IN004</u>                  | Provides detailed installation instructions for 1790D-N4C0, 1790D-N0C2                                                                                                    |
| DeviceNet Media Design Installation Guide, publication DNET-UM072                                                            | Provides guidance on the required components of the cable system and how to design for<br>and install these required components.                                                                                                    |
| System Security Design Guidelines Reference Manual, <u>SECURE-RM001</u>                                                      | Provides guidance on how to conduct security assessments, implement Rockwell<br>Automation products in a secure system, harden the control system, manage user access,<br>and dispose of equipment.                                                                                      |
| Industrial Components Preventive Maintenance, Enclosures, and Contact<br>Ratings Specifications, publication <u>IC-TD002</u> | Provides a quick reference tool for Allen-Bradley <sup>®</sup> industrial automation controls and assemblies.                                                                                                    |
| Safety Guidelines for the Application, Installation, and Maintenance of Solid-state Control, publication. <u>SGI-1.1</u>     | Designed to harmonize with NEMA Standards Publication No. ICS 1.1-1987 and provides<br>general guidelines for the application, installation, and maintenance of solid-state control in<br>the form of individual devices or packaged assemblies incorporating solid-state<br>components. |
| Industrial Automation Wiring and Grounding Guidelines, publication 1770-4.1                                                  | Provides general guidelines for installing a Rockwell Automation industrial system.                                                                                                    |
| Product Certifications website, rok.auto/certifications.                                                                     | Provides declarations of conformity, certificates, and other certification details.                                                                                                    |

You can view or download publications at <u>rok.auto/literature</u>.

# Notes:

# **Overview**

This chapter explains how analog data is used, and describes CompactBlock LDX I/O analog input and output modules. Included is information about:

- the use of analog I/O
- the module hardware and diagnostic features
- an overview of the analog input system operation
- an overview of the analog output system operation

Analog refers to the representation of numerical quantities by the measurement of continuous physical variables. Analog applications are present in many forms. The following application shows a typical use of analog data.

> In this application, the processor controls the amount of fluid in a holding tank by adjusting the valve opening. The valve is initially open 100%. As the fluid level in the tank approaches the preset point, the processor modifies the output to close the valve 90%, 80%, and so on, continuously adjusting the valve to maintain the fluid level.

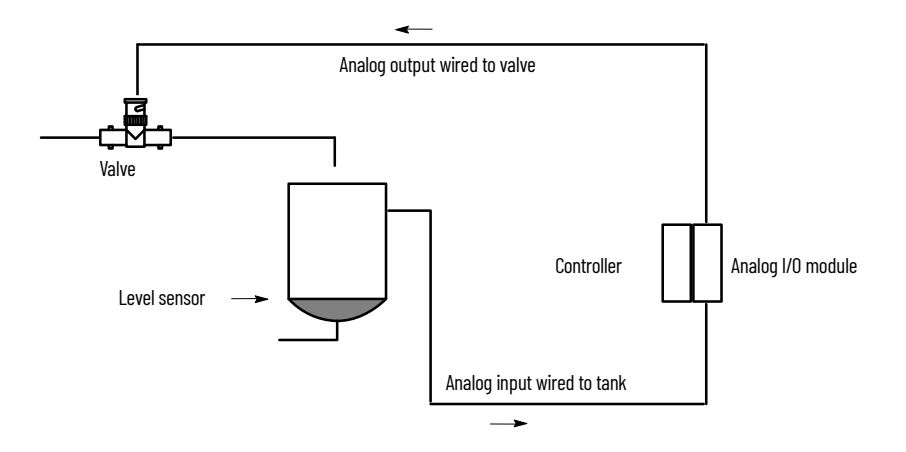

# **General Description**

How to Use Analog I/O

The analog input module converts and digitally stores analog data for retrieval by controllers, such as the SLC<sup>™</sup> 500 programmable controller. The module supports connections from any combination of up to four voltage or current analog sensors. The four high-impedance input channels can be wired as single-ended inputs.

The output module provides two single-ended analog output channels, either voltage or current, depending on the module selected.

<u>Table 1</u> lists the CompactBlock LDX I/O module types and corresponding operating ranges:

| CompactBlock LDX I/O Module | Туре:          | Operating Range:       |
|-----------------------------|----------------|------------------------|
| 1790D-N4C0<br>1790D-TN4C0   | Current input  | 420 mA<br>or<br>020 mA |
| 1790D-NOC2<br>1790D-TNOC2   | Current output | 020 mA                 |
| 1790D-TN4V0                 | Voltage input  | 010V DC                |
| 1790D-TN0V2                 | Voltage output | 010V DC                |

Table 1 - CompactBlock LDX I/O Module Types and Operating Ranges

Each analog base module supports up to two CompactBlock LDX I/O discrete expansion modules.

#### **Hardware Features**

The modules contain either removable D-shell connectors or fixed terminal blocks. The CompactBlock LDX I/O module four input channels are single-ended. The CompactBlock LDX I/O module two output channels are also single-ended. Module configuration is normally done via the controller's programming software. In addition, some controllers support configuration via the user program.

<u>Figure 1</u> shows the CompactBlock LDX I/O analog module hardware features.

#### Figure 1 - Hardware Features

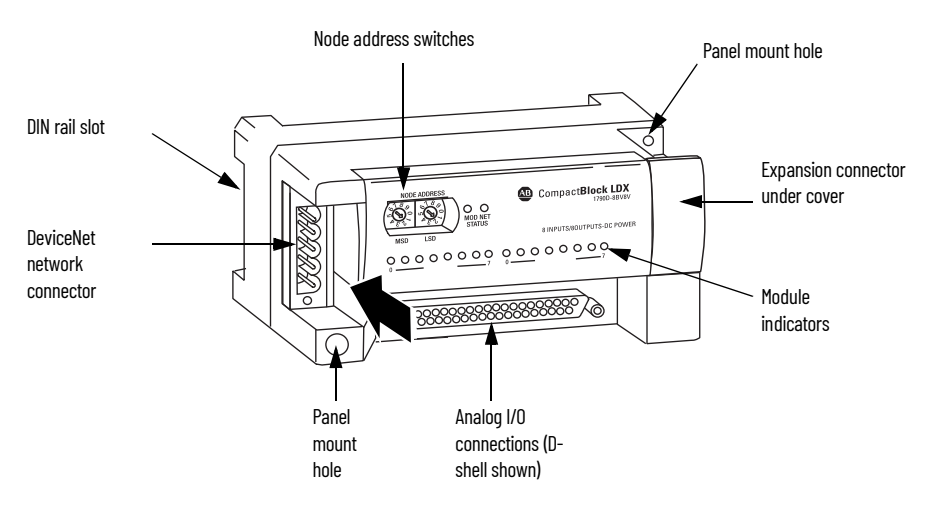

#### **General Diagnostic Features**

The CompactBlock LDX I/O modules contain diagnostic features that can help you identify the source of problems that may occur during power-up or during

normal channel operation. These power-up and channel diagnostics are explained in <u>Module Diagnostics and Troubleshooting on page 41</u>.

# **System Overview**

The modules communicate to the controller through the DeviceNet® network. Module power is derived from DeviceNet. Additionally, the analog I/O requires 24V DC field power separate from DeviceNet. CompactBlock LDX I/O analog bases support up to two discrete LDX expansion modules.

#### System Operation

At power-up, the analog base module performs a check of its internal circuits, memory, and basic functions. During this time, the module status indicator remains off. If no faults are found during power-up diagnostics, the module status indicator is turned on.

After power-up checks are complete, the module waits for valid channel configuration data. If an invalid configuration is detected, the module generates a configuration error. Once a channel is properly configured and enabled, it begins the analog-to-digital or digital-to-analog conversion process.

#### **Module Operation**

#### Input Module

The input module's input circuitry consists of four analog inputs multiplexed into one analog-to-digital (A/D) converter. The A/D converter reads the selected input signal and converts it to a digital value that is presented to the network. The multiplexer sequentially switches each input channel to the module's A/D converter. Figure 2 shows a block diagram of the circuitry.

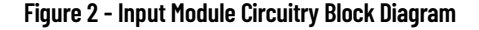

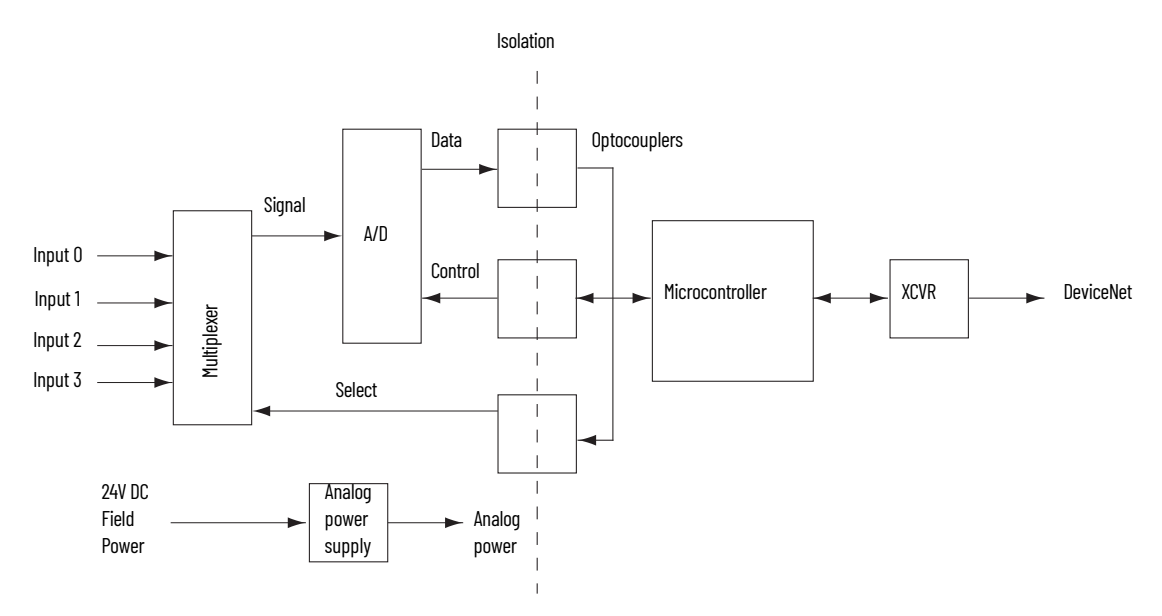

Each time the input module reads a channel, the module tests that analog data value for an overrange or underrange condition. If such a condition is detected, a unique bit is set in the channel status word. The channel status word is described in <u>Module Data</u>, <u>Status</u>, <u>and Channel Configuration for</u> <u>Analog Output Modules on page 33</u>.

#### **Output Module**

The output module uses a digital-to-analog (D/A) converter to read the digital output data from the network and convert it to an analog output signal. <u>Figure 3</u> shows a block diagram of the circuitry.

#### Figure 3 - Output Module Circuitry Block Diagram

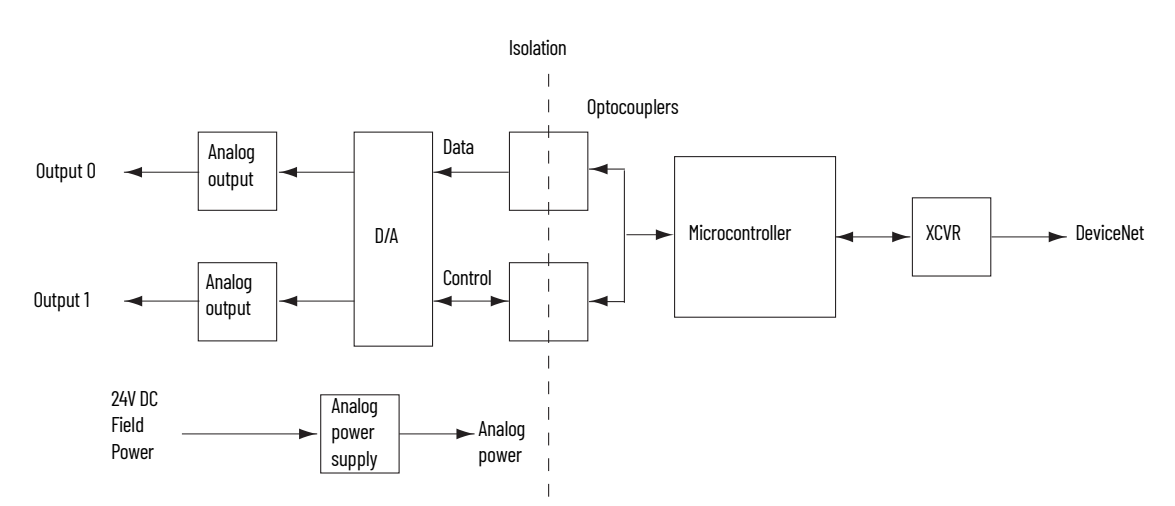

# **Installation and Wiring**

This chapter tells you how to:

- determine the power requirements for the modules
- avoid electrostatic damage
- install the module
- wire the module's terminal block
- wire input devices
- wire output devices

# **Power Requirements**

The modules receive power through the DeviceNet network and from an auxiliary 24V DC field supply. <u>Table 2</u> shows the maximum power that the modules draw.

#### Table 2 - CompactBlock LDX I/O Module Power Requirements

|                              | Voltage Range | Power            |
|------------------------------|---------------|------------------|
| DeviceNet Power              | 1128.8 V DC   | 1.2 W @ 28.8V DC |
| Auxiliary 24V DC Field Power | 21.626.4V DC  | 1.5 W @ 26.4V DC |

# **General Considerations**

# **Reduce Noise**

Most applications require installation in an industrial enclosure to reduce the effects of electrical interference. Analog inputs and outputs are highly susceptible to electrical noise. Electrical noise coupled to the analog inputs reduces the performance (accuracy) of the module.

Group your modules in the enclosure to minimize adverse effects from radiated electrical noise and heat. Consider the following conditions when selecting a location for the analog module. Position the module:

- away from sources of electrical noise such as hard-contact switches, relays, and AC motor drives
- away from modules that generate significant radiated heat.

In addition, route shielded, twisted-pair analog input and output wiring away from any high-voltage I/O wiring.

### **Protect the Circuit Board from Contamination**

The printed circuit boards of the analog modules must be protected from dirt, oil, moisture, and other airborne contaminants. To protect these boards, the system must be installed in an enclosure suitable for the environment. The interior of the enclosure should be kept clean and the enclosure door should be kept closed whenever possible.

# Install the CompactBlock LDX I/O

Follow these steps to install the block:

- 1. <u>Set the Node Address on the Base Block</u>
- 2. <u>Mount the Base Block</u>
- 3. Mount the Optional Expansion Blocks
- 4. <u>Connect the DeviceNet Cable</u>

## Set the Node Address on the Base Block

Each base block comes with its internal program set for node address 63. To reset the node address, adjust the switches on the front of the block. The two switches are most significant digit (MSD) and least significant digit (LSD). The switches can be set from 00 to 63.

The rotary switches are read at block power-up only. Switch settings from 64 to 99 cause the block to use the last valid node address stored internally.

#### Figure 4 - Node Address Settings

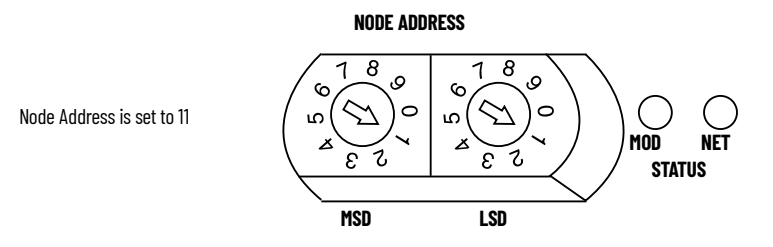

The node address may also be set through RSNetWorx<sup>™</sup> for DeviceNet or a similar configuration tool. When software configuration is used for the node address, the switches must be set from 64 to 99.

### **Mount the Base Block**

You can mount the base block to a panel or DIN rail. We recommend that you ground the panel or DIN rail before mounting the block.

| IMPORTANT   | The analog base module can accommodate a <b>maximum</b> of two discrete expansion modules.                                                                                                    |
|-------------|----------------------------------------------------------------------------------------------------|
|             |                                                                                                    |
| $\bigwedge$ | <b>WARNING:</b> When used in a Class I, Division 2, hazardous location, this equipment must be mounted in a suitable enclosure with proper wiring method that complies with the governing electrical codes. |

#### Panel Mounting

- 1. Place the block against the panel where you want to mount it.
- 2. Gently pull and position the expansion cover to the left.
- 3. Place a center punch, nail, or similar device through the mounting holes in the block and make two marks on the panel (lower left and upper right corners of the module).
- 4. Remove the block and drill two holes in the panel to accommodate each of the mounting screws.
- 5. Replace the block on the panel and place a screw through each of the two mounting holes. Tighten the screws until the block is firmly in place.

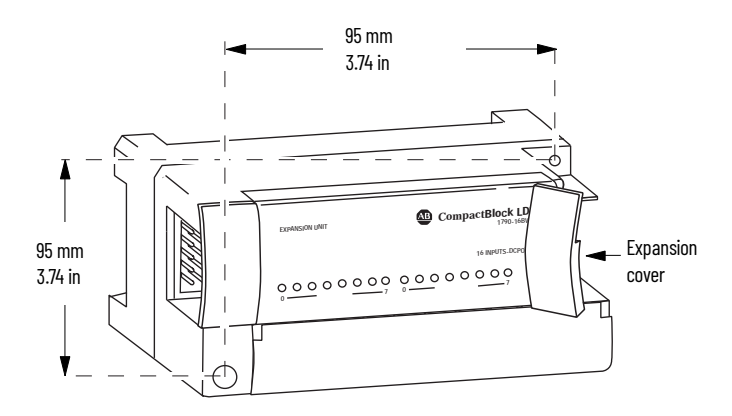

#### DIN Rail Mounting

- 1. Hook the top of slot of the block over the DIN Rail.
- 2. Pull down on the locking lever while pressing the block against the rail.

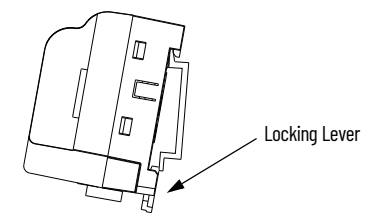

3. Push up on the locking lever to secure the block to the rail when block is flush against the rail.

### Mount the Optional Expansion Blocks

Mount the expansion block by connecting it to a previously installed CompactBlock LDX I/O base or expansion block.

Beginning with the base block, you can mount your expansion blocks horizontally or vertically:

- horizontally (left to right) add expansion blocks in an end-to-end configuration
- vertically (up or down) add expansion blocks either up or down in a back-to-back configuration. In this configuration, you must use the optional 15 cm (5.90 in.) ribbon cable (1790-15CMCBL) and alternately position the blocks in a right-side up, upside-down fashion.

You can mount your blocks on a panel or DIN rail as described in the previous section.

#### Figure 5 - Module Mounting

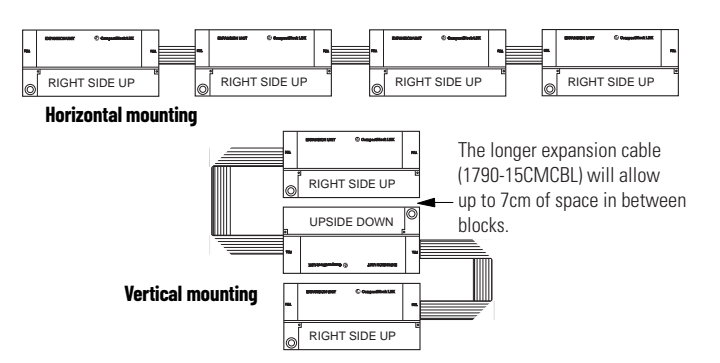

# **Connect the DeviceNet Cable**

Follow these procedures when connecting the DeviceNet cable to the base block.

The required DeviceNet connector **is not supplied** with the block. You must purchase it separately. There are three types of connectors that you can order directly from Rockwell Automation or your local distributor:

- 1799-DNETCON 5-position open style connector
- 1799-DNETSCON 5-position open style connector with locking screws
- 1799-DNC5MMS 5-position open style to 12 mm (0.47 in.) connector with locking screws

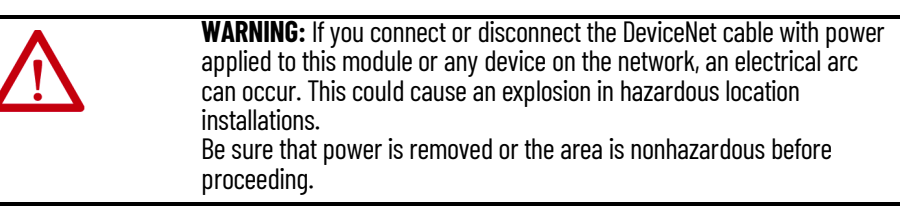

Connect the DeviceNet wiring (drop line) to one of the DeviceNet connectors as shown in <u>Figure 6</u>. A color-coded wiring diagram is also printed next to the connector on the left side of the module.

#### Figure 6 - DeviceNet Wiring

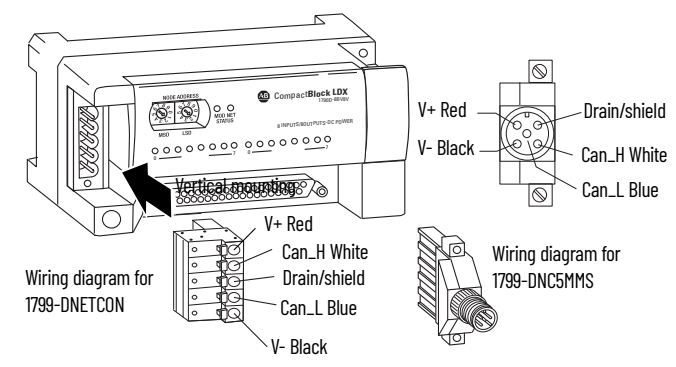

Once you have properly wired the drop line to the connector, attach the connector to the block. If applicable, use the locking screws on the connector to fasten it to the block.

# I/O System Wiring Guidelines

Consider the following when wiring your system:

#### General

- All module commons (COM) are connected in the analog module. The analog common (COM) is not connected to earth ground inside the module.
- Channels are not isolated from each other.
- Do not use the analog module's NC terminals as connection points.
- To ensure optimum accuracy, limit overall cable impedance by keeping your cable as short as possible. Locate the I/O system as close to your sensors or actuators as your application permits.
- Use Belden 8761, or equivalent, shielded wire.
- Keep shield connection to ground as short as possible.
- Under normal conditions, the drain wire and shield junction must be connected to earth ground via a panel or DIN rail mounting screw at the analog I/O module end.<sup>(1)</sup>

### Input Modules

- If multiple power supplies are used with analog inputs, the power supply commons must be connected together.
- The module does not provide loop power for analog inputs. Use a power supply that matches the input transmitter specifications.

#### **Output Modules**

- Voltage outputs (CH0 and CH1) of the 1790D-TNOV2 modules are referenced to COM. Load resistance for a voltage output channel must be equal to or greater than 1 K $\Omega$ .
- Current outputs (CHO and CH1) of the 1790D-NOC2 and 1790D-TNOC2 modules source current that returns to COM. Load resistance for a current output channel must remain between 0 and 600  $\Omega$ .

# Effect of Transducer/Sensor and Cable Length Impedance on Voltage Input Accuracy

For voltage inputs, the length of the cable that is used between the transducer/ sensor and the module can affect the accuracy of the data that is provided by the module.

In environments where high-frequency noise may be present, it may be necessary to directly ground cable shields to earth at the module end and via a 0.1 μF capacitor at the sensor end.

#### Figure 7 - Effect of Transducer/Sensor and Cable Length

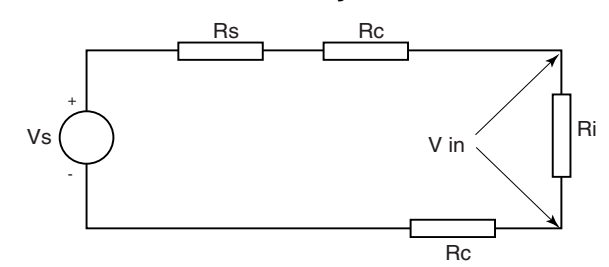

Where:

Rc = DC resistance of the cable (each conductor) depending on cable length

Rs = Source impedance of analog transducer/sensor output

Ri = Impedance of the voltage input (500K $\Omega$  for 1790D-TN4VO)

Vs = Voltage source (voltage at the transducer/sensor input device)

Vin = Measured potential at the module input

%Ai = Percent added inaccuracy in a voltage-based system due to source and cable impedance.

$$Vin = \frac{[Ri x Vs]}{[Rs + (2 x Rc) + Ri]}$$

For example, for Belden 8761 two conductor, shielded cable:

Rc = 16 
$$\Omega$$
/1000 ft  
Rs = 0 (ideal source)  
%Ai =  $\left(1 - \frac{Vin}{Vs}\right) \times 100$ 

#### Table 3 - Effect of Cable Length on Input Accuracy

| Length of Cable (m) | DC Resistance of Cable, Rc ( $\Omega$ ) | Accuracy Impact at Input Module |
|---------------------|-----------------------------------------|---------------------------------|
| 50                  | 2.625                                   | 0.00105%                        |
| 100                 | 5.25                                    | 0.00210%                        |
| 200                 | 10.50                                   | 0.00420%                        |
| 300                 | 15.75                                   | 0.00630%                        |

As input source impedance (Rs) and/or resistance (DC) of the cable (Rc) get larger, system accuracy decreases. If you determine that the inaccuracy error is significant, implement the following equation in the control program to compensate for the added inaccuracy error due to the impedance of the source and cable.

$$V_{S} = V_{in} x \qquad \frac{[R_{S} + (2 x R_{c}) + R_{i}]}{R_{i}}$$

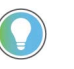

In a current loop system, source and cable impedance do not impact system accuracy.

# Effect of Device and Cable Output Impedance on Output Module Accuracy

The maximum value of the output impedance is shown in <u>Figure 8</u>, because it creates the largest deviation from an ideal voltage source.

#### Figure 8 - Effect of Device and Cable Output Impedance

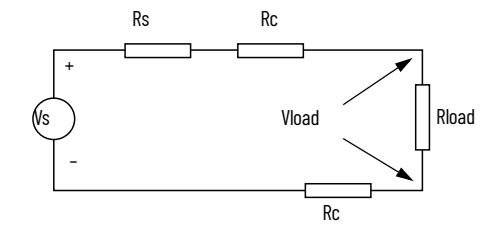

Where:

Rc = DC resistance of the cable (each conductor) depending on cable length

Rs = Source impedance of 1790D-TNOV2 (0.5  $\Omega$ )

 $R_{load}$  = Impedance of the load device

Vs = Voltage at the output of 1790D-TNOV2

V<sub>load</sub> = Measured potential at the load device

%Ai = Percent added inaccuracy in a voltage-based system due to source and cable impedance.

$$V_{\text{load}} = \frac{[R_{\text{load}} \times V_{\text{s}}]}{[R_{\text{s}} + (2 \times R_{\text{c}}) + R_{\text{load}}]}$$

For example, for Belden 8761 two conductor, shielded cable and a 1790D-TNOV2 module:

$$Rc = 16 \Omega / 1000 \text{ ft}$$
$$Rs = 0.5 \Omega$$

$$\%AV_{load} = (1 - \frac{V_{load}}{V_s}) \times 100$$

| able 4 - Effect of Output I | mpedance and C | Cable Length on | Accuracy |
|-----------------------------|----------------|-----------------|----------|
|-----------------------------|----------------|-----------------|----------|

| l anath of Cable (m)  | DC resistance of the | Accuracy impact at the load |                 |                  |  |  |  |  |  |
|-----------------------|----------------------|-----------------------------|-----------------|------------------|--|--|--|--|--|
| Length of Cable (III) | cable, Rc (Ω)        | 1000 Ω                      | <b>10,000</b> Ω | <b>100,000</b> Ω |  |  |  |  |  |
| 1                     | 0.0525               | 0.0605%                     | 0.00605%        | 0.000605%        |  |  |  |  |  |
| 10                    | 0.525                | 0.155%                      | 0.0155%         | 0.00155%         |  |  |  |  |  |
| 50                    | 2.625                | 0.575%                      | 0.0575%         | 0.00575%         |  |  |  |  |  |
| 100                   | 5.25                 | 1.1%                        | 0.11%           | 0.011%           |  |  |  |  |  |

As output impedance (Rs) and/or resistance (DC) of the cable (Rc) get larger, system accuracy decreases. If you determine that the inaccuracy error is significant, implement the following equation in the control program to compensate for the added inaccuracy error due to the impedance of the output module and cable.

$$V_{s} = V_{load} \times \frac{[R_{s} + (2 \times R_{c}) + R_{load}]}{[R_{load}]}$$

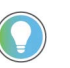

In a current loop system, source and cable impedance do not impact system accuracy.

#### Wiring the Modules

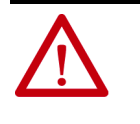

**ATTENTION:** To prevent shock hazard, care should be taken when wiring the module to analog signal sources. Before wiring any analog module, disconnect power from the system power supply and from any other source to the analog module.

After the analog module is properly installed, follow the wiring procedure below. To ensure proper operation and high immunity to electrical noise, always use Belden 8761 (shielded, twisted-pair) or equivalent wire.

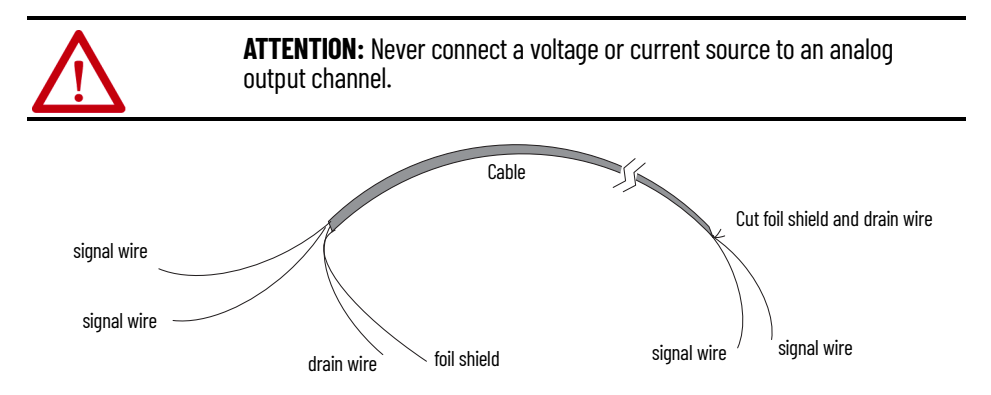

To wire your module, follow these steps.

- 1. At each end of the cable, strip some casing to expose the individual wires.
- 2. Trim the signal wires to 5.08 cm (2 in.) lengths. Strip about 5 mm (3/16 in.) of insulation away to expose the end of the wire.

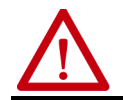

**ATTENTION:** Be careful when stripping wires. Wire fragments that fall into a module could cause damage at power-up.

3. At one end of the cable, twist the drain wire and foil shield together.

Under normal conditions, this drain wire and shield junction must be connected to earth ground, through a panel or DIN rail mounting screw at the analog I/O module end. Keep the length of the drain wire as short as possible.

In environments where high frequency noise is present, ground the cable shields to earth at the module and via a 0.1  $\mu$ F capacitor at the sensor end for analog inputs and at the load end for analog outputs.

4. At the other end of the cable, cut the drain wire and foil shield back to the cable.

- 5. Connect the signal wires to the terminal block as shown in analog input wiring on <u>page 21</u> and <u>page 21</u> and analog output wiring on <u>page 22</u> and <u>page 23</u>.
- 6. Connect the other end of the cable to the analog input or output device.
- 7. Repeat steps 1...5 for each channel on the module.

## 1790D-N4C0 Analog 4 Input Base D-shell Module Wiring

<u>Table 5</u> lists the module pin descriptions. <u>Figure 9</u> shows how to wire the module.

| Pin Number      | 1   | 2            | 3            | 4     | 5            | 6            | 7    | 8    | 9    | 10  |
|-----------------|-----|--------------|--------------|-------|--------------|--------------|------|------|------|-----|
| Description     | NC  | NC           | NC           | NC    | NC           | CH3          | NC   | CH2  | NC   | CH1 |
|                 |     |              |              |       |              |              |      |      |      |     |
| Pin Number      | 11  | 12           | 13           | 14    | 15           | 16           | 17   | 18   | 19   | 20  |
| Description     | NC  | CHO          | NC           | NC    | NC           | NC           | +24V | +24V | +24V | NC  |
|                 |     |              |              |       |              |              |      |      |      |     |
| Pin Number      | 21  | 22           | 23           | 24    | 25           | 26           | 27   | 28   | 29   | 30  |
| Description     | NC  | NC           | NC           | COM   | NC           | COM          | NC   | COM  | NC   | COM |
|                 |     |              |              |       |              |              |      |      |      |     |
| Pin Number      | 31  | 32           | 33           | 34    | 35           | 36           | 37   |      |      |     |
| Description     | NC  | NC           | NC           | NC    | GND          | GND          | GND  |      |      |     |
| NC = No Connect | +24 | W = Field Po | ower (+) 24V | DC GN | ND = Field P | ower (-) GNI | )    |      |      |     |

#### Table 5 - 1790D-N4C0 Module Pin Descriptions

#### Figure 9 - Example of Input Wiring to the 1790D-N4C0 Module

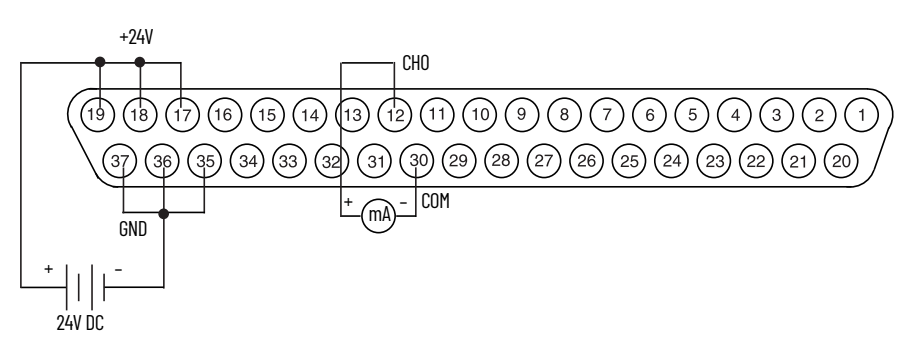

## 1790D-TN4C0, 1790D-TN4V0 Analog 4 Input Base Module Wiring

<u>Table 6</u> lists the module pin descriptions. <u>Figure 10</u> and <u>Figure 11</u> show how to wire each module.

#### Table 6 - 1790D-TN4CO and 1790D-TN4VO Module Pin Description

| Pin Number  | 1    | 2   | 3   | 4   | 5   | 6   | 7   | 8   | 9   | 10  |
|-------------|------|-----|-----|-----|-----|-----|-----|-----|-----|-----|
| Description | +24V | GND | СНО | COM | CH1 | COM | CH2 | COM | CH3 | COM |

| iadie 6 - 1/9 | able 6 - 1/90D-114400 and 1/90D-114400 module Pin Description (continued) |    |    |    |    |    |    |    |    |    |  |  |  |
|---------------|---------------------------------------------------------------------------|----|----|----|----|----|----|----|----|----|--|--|--|
| Pin Number    | 1                                                                         | 2  | 3  | 4  | 5  | 6  | 7  | 8  | 9  | 10 |  |  |  |
| Pin Number    | 11                                                                        | 12 | 13 | 14 | 15 | 16 | 17 | 18 | 19 | 20 |  |  |  |
| Description   | NC                                                                        | NC | NC | NC | NC | NC | NC | NC | NC | N  |  |  |  |

| Table 6 -  1790D-TN4CO and 1790D-TN4VO Module Pin Description (Cont |
|---------------------------------------------------------------------|
|---------------------------------------------------------------------|

GND = Field Power (-) GND

#### Figure 10 - Example of Input Wiring to the 1790D-TN4CO Module

+24V = Field Power (+) 24V DC

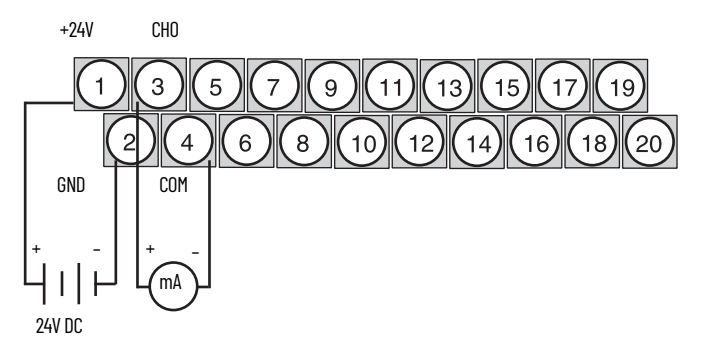

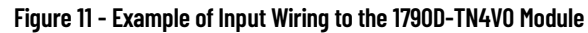

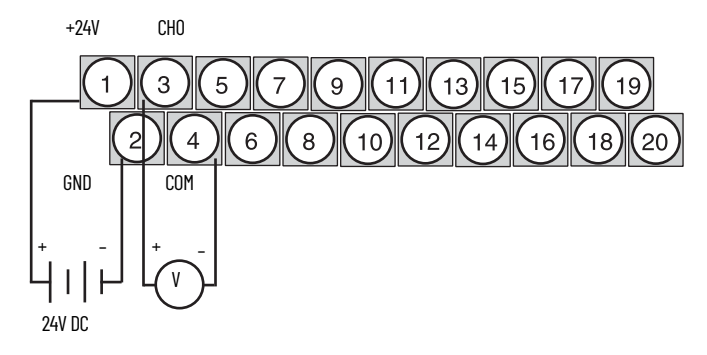

# 1790D-NOC2 Analog 2 Output Base D-shell Module Wiring

<u>Table 7</u> lists the module pin descriptions. <u>Figure 12</u> shows how to wire each module.

Table 7 - 1790D-NOC2 Module Pin Description

| Pin Number      | 1  | 2             | 3            | 4       | 5            | 6           | 7    | 8    | 9    | 10  |
|-----------------|----|---------------|--------------|---------|--------------|-------------|------|------|------|-----|
| Description     | NC | NC            | NC           | NC      | NC           | NC          | NC   | NC   | NC   | CH1 |
|                 |    |               |              |         |              |             |      |      |      |     |
| Pin Number      | 11 | 12            | 13           | 14      | 15           | 16          | 17   | 18   | 19   | 20  |
| Description     | NC | CHO           | NC           | NC      | NC           | NC          | +24V | +24V | +24V | NC  |
|                 |    |               |              |         |              |             |      |      |      |     |
| Pin Number      | 21 | 22            | 23           | 24      | 25           | 26          | 27   | 28   | 29   | 30  |
| Description     | NC | NC            | NC           | NC      | NC           | NC          | NC   | COM  | NC   | COM |
|                 |    |               |              |         |              |             |      |      |      |     |
| Pin Number      | 31 | 32            | 33           | 34      | 35           | 36          | 37   |      |      |     |
| Description     | NC | NC            | NC           | NC      | GND          | GND         | GND  |      |      |     |
| NC = No Connect | +2 | 4V = Field Po | ower (+) 24V | / DC GI | ND = Field P | ower (-) GN | D    |      |      |     |

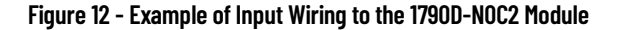

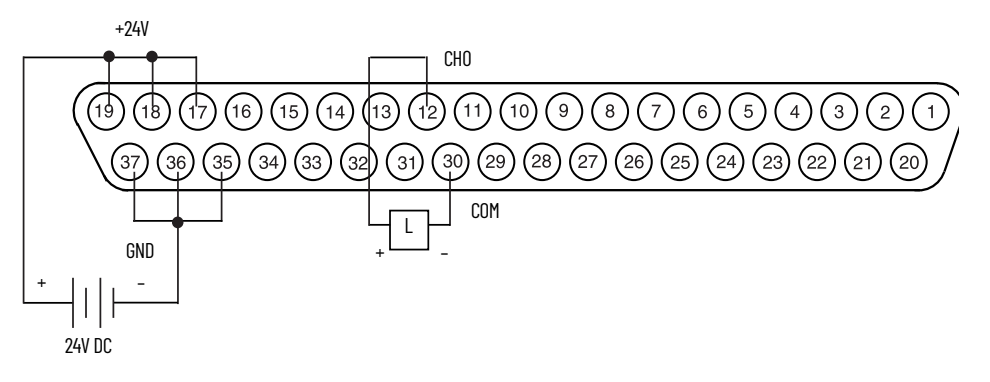

# 1790D-TN0C2, 1790D-TN0V2 Analog 4 Input Base Module Wiring

<u>Table 8</u> lists the module pin descriptions. <u>Figure 13</u> shows how to wire each module.

| Pin Number                                              | 1    | 2   | 3   | 4   | 5   | 6   | 7  | 8  | 9  | 10 |
|---------------------------------------------------------|------|-----|-----|-----|-----|-----|----|----|----|----|
| Description                                             | +24V | GND | CHO | COM | CH1 | COM | NC | NC | NC | NC |
|                                                         |      |     |     |     |     |     |    |    |    |    |
| Pin Number                                              | 11   | 12  | 13  | 14  | 15  | 16  | 17 | 18 | 19 | 20 |
| Description                                             | NC   | NC  | NC  | NC  | NC  | NC  | NC | NC | NC | NC |
| +24V = Field Power (+) 24V DC GND = Field Power (-) GND |      |     |     |     |     |     |    |    |    |    |

#### Figure 13 - Example of Input Wiring to the 1790D-TN0C2 and 1790D-TN0V2 Module

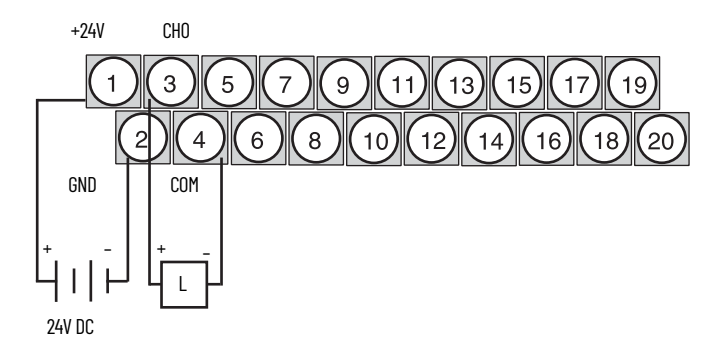

# Notes:

# Module Data, Status, and Channel Configuration for Analog Input Modules

This chapter examines the analog input module's data table, channel status, and channel configuration.

# **Analog Input Image**

The input image file represents data words and status bits. Input words 0...3 hold the input data that represents the value of the analog inputs for channels 0...3. These data words are valid only when the channel is enabled and there are no errors. Input word 4 holds the status bits. Analog input data is presented as raw/proportional.

Input words 5 and 6 contain input data for two optional discrete input expansion modules.

1790D-N4CO and 1790D-TN4CO Configuration

Each analog current input can be configured for either the 4...20 mA or 0...20 mA range. See <u>Configure Analog Modules with RSNetWorx on page 29</u> for instructions.

# **Analog Input Data File**

The input data table allows you to access analog input module and data for use in the control program, through word and bit access. <u>Table 9</u> shows the data table structure.

| Word | Bit Pos | Bit Position |    |    |                             |         |         |        |   |   |   |   |    |   |   |   |
|------|---------|--------------|----|----|-----------------------------|---------|---------|--------|---|---|---|---|----|---|---|---|
| Woru | 15      | 14           | 13 | 12 | 11                          | 10      | 9       | 8      | 7 | 6 | 5 | 4 | 3  | 2 | 1 | 0 |
| 0    | Not Us  | ed           |    |    | Analog Input Data Channel O |         |         |        |   |   |   |   |    |   |   |   |
| 1    | Not Us  | ed           |    |    | Analog Input Data Channel 1 |         |         |        |   |   |   |   |    |   |   |   |
| 2    | Not Us  | ed           |    |    | Analog                      | Input D | ata Cha | nnel 2 |   |   |   |   |    |   |   |   |
| 3    | Not Us  | ed           |    |    | Analog Input Data Channel 3 |         |         |        |   |   |   |   |    |   |   |   |
| 4    | Not Us  | ed           |    |    | S3 S2 S1                    |         |         |        |   |   |   |   | SO |   |   |   |

| Word        | Decimal Bit | Description                                                                                                    |
|-------------|-------------|----------------------------------------------------------------------------------------------------|
| Road Word 0 | Bits 0011   | Channel O input data                                                                                                    |
|             | Bits 1215   | Not used: Set to O                                                                                                    |
| Pood Word 1 | Bits 0011   | Channel 1 input data                                                                                                    |
| Read word I | Bits 1215   | Not used: Set to O                                                                                                    |
| Dood Word 2 | Bits 0011   | Channel 2 input data                                                                                                    |
| Redu Wulu Z | Bits 1215   | Not used: Set to O                                                                                                    |
| Dood Word 7 | Bits 0011   | Channel 3 input data                                                                                                    |
| Redu Wulu J | Bits 1215   | Not used: Set to O                                                                                                    |
| Read Word 4 | Bits 0003   | Status bits for individual channels — Bit 00 corresponds to input channel 0, bit<br>01 corresponds to input channel 1 and so on.<br>When set (1) indicates:<br>No field power<br>Open wire — <b>420 mA current input only</b><br>Under range — <b>420 mA current input only</b><br>Recoverable module fault (whole channel to be set)<br>Unrecoverable module fault (whole channel to be set) |
|             | Bits 0415   | Not used: Set to 0                                                                                                    |

Table 10 - Word/Bit Description

# Analog Input Data File With Discrete Input Expansion Module

<u>Table 11</u> shows the structure for an analog base module with one of the following 8-input modules:

- 1790-8BV8BX, 1790-T8BV8BX
- 1790-T8A0X discrete expansion module.

# Table 11 - 1790D-N4CO, 1790D-TN4CO, 1790D-TN4VO Input Data File with 8-Bit Discrete Expansion Module

| Word | Bit Position |          |    |    |                             |                             |          |        |    |    |    |    |    |    |    |    |
|------|--------------|----------|----|----|-----------------------------|-----------------------------|----------|--------|----|----|----|----|----|----|----|----|
| woru | 15           | 14       | 13 | 12 | 11                          | 10                          | 9        | 8      | 7  | 6  | 5  | 4  | 3  | 2  | 1  | 0  |
| 0    | Not Us       | Not Used |    |    |                             | Analog Input Data Channel O |          |        |    |    |    |    |    |    |    |    |
| 1    | Not Used     |          |    |    | Analog                      | Analog Input Data Channel 1 |          |        |    |    |    |    |    |    |    |    |
| 2    | Not Used     |          |    |    | Analog Input Data Channel 2 |                             |          |        |    |    |    |    |    |    |    |    |
| 3    | Not Us       | ed       |    |    | Analog                      | Input D                     | lata Cha | nnel 3 |    |    |    |    |    |    |    |    |
| 4    | Not Used     |          |    |    |                             |                             |          |        |    |    |    | S3 | S2 | S1 | SO |    |
| 5    | Not Us       | ed       |    |    |                             |                             |          |        | D7 | D6 | D5 | D4 | D3 | D2 | D1 | DO |

#### Table 12 - Word/Bit Description

| Word        | Decimal Bit | Description          |
|-------------|-------------|----------------------|
| Dood Word 0 | Bits 0011   | Channel O input data |
| Read word o | Bits 1215   | Not used: Set to O   |
| Dood Word 1 | Bits 0011   | Channel 1 input data |
|             | Bits 1215   | Not used: Set to O   |
| Dood Word 2 | Bits 0011   | Channel 2 input data |
| Redu WUIU Z | Bits 1215   | Not used: Set to O   |
| Dead Word 7 | Bits 0011   | Channel 3 input data |
| Redu WUIU J | Bits 1215   | Not used: Set to O   |

| Table 12 - Word/Bit Descri | ption (Continued) |
|----------------------------|-------------------|
|----------------------------|-------------------|

| Word        | Decimal Bit | Description                                                                                                    |  |  |  |  |  |  |
|-------------|-------------|----------------------------------------------------------------------------------------------------|--|--|--|--|--|--|
| Read Word 4 | Bits 0003   | Status bits for individual channels — Bit 00 corresponds to input channel 0, bit<br>01 corresponds to input channel 1 and so on.<br>When set (1) indicates:<br>No field power<br>Open wire — <b>420 mA current input only</b><br>Under range — <b>420 mA current input only</b><br>Recoverable module fault (whole channel to be set)<br>Unrecoverable module fault (whole channel to be set) |  |  |  |  |  |  |
|             | Bits 0415   | Not used: Set to 0                                                                                                    |  |  |  |  |  |  |
| Dood Word F | Bits 0007   | Discrete Input expansion data                                                                                                    |  |  |  |  |  |  |
|             | Bits 0815   | Not Used                                                                                                    |  |  |  |  |  |  |

<u>Table 13</u> shows the structure for an analog base module with two of the following 8-input modules:

- 1790-8BV8BX, 1790-T8BV8BX modules,
- 1790-T8AoX discrete expansion modules

or one of the following 16-input modules:

• 1790-16BVoX, 1790-T16BVoX discrete expansion modules

# Table 13 - 1790D-N4CO, 1790D-TN4CO, 1790D-TN4VO Input Data File with 16-Bit Discrete Expansion Module

| Word | Bit Pos  | Bit Position |     |        |                             |                             |    |    |    |    |    |    |    |    |    |    |
|------|----------|--------------|-----|--------|-----------------------------|-----------------------------|----|----|----|----|----|----|----|----|----|----|
| woru | 15       | 14           | 13  | 12     | 11                          | 10                          | 9  | 8  | 7  | 6  | 5  | 4  | 3  | 2  | 1  | 0  |
| 0    | Not Used |              |     | Analog | Analog Input Data Channel O |                             |    |    |    |    |    |    |    |    |    |    |
| 1    | Not Use  | d            |     |        | Analog                      | Analog Input Data Channel 1 |    |    |    |    |    |    |    |    |    |    |
| 2    | Not Use  | d            |     |        | Analog Input Data Channel 2 |                             |    |    |    |    |    |    |    |    |    |    |
| 3    | Not Used |              |     |        | Analog Input Data Channel 3 |                             |    |    |    |    |    |    |    |    |    |    |
| 4    | Not Use  | d            |     |        | \$3                         |                             |    |    |    |    | S3 | S2 | S1 | SO |    |    |
| 5    | D15      | D14          | D13 | D12    | D11                         | D10                         | D9 | D8 | D7 | D6 | D5 | D4 | D3 | D2 | D1 | DO |

#### Table 14 - Word/Bit Description

| Word        | Decimal Bit | Description                                                                                                    |
|-------------|-------------|----------------------------------------------------------------------------------------------------|
| Dood Word 0 | Bits 0011   | Channel O input data                                                                                                    |
|             | Bits 1215   | Not used: Set to O                                                                                                    |
| Dood Word 1 | Bits 0011   | Channel 1 input data                                                                                                    |
|             | Bits 1215   | Not used: Set to O                                                                                                    |
| Dood Word 2 | Bits 0011   | Channel 2 input data                                                                                                    |
|             | Bits 1215   | Not used: Set to O                                                                                                    |
| Dood Word 7 | Bits 0011   | Channel 3 input data                                                                                                    |
| Redu Wolu J | Bits 1215   | Not used: Set to O                                                                                                    |
| Read Word 4 | Bits 0003   | Status bits for individual channels — Bit 00 corresponds to input channel 0, bit<br>01 corresponds to input channel 1 and so on.<br>When set (1) indicates:<br>No field power<br>Open wire — <b>420 mA current input only</b><br>Under range — <b>420 mA current input only</b><br>Recoverable module fault (whole channel to be set)<br>Unrecoverable module fault (whole channel to be set) |
|             | Bits 0415   | Not used: Set to O                                                                                                    |
| Read Word 5 | Bits 0015   | Discrete Input expansion data                                                                                                    |

<u>Table 15</u> shows the structure for an analog base module with one of the following 16-input modules:

• 1790-16BVoX, 1790-T16BVoX discrete expansion module

and one of the following 8-input modules:

•

•

- 1790-8BV8BX, 1790-T8BV8BX discrete expansion module
- 1790-8BV8VX, 1790-T8BVX discrete expansion module
- 1790-T8A0X discrete expansion module

# Table 15 - 1790D-N4CO, 1790D-TN4CO, 1790D-TN4VO Input Data File with 24-Bit Discrete Expansion Module

| Word | Bit Po   | Bit Position |     |     |        |                            |          |        |     |     |     |     |     |     |     |    |
|------|----------|--------------|-----|-----|--------|----------------------------|----------|--------|-----|-----|-----|-----|-----|-----|-----|----|
| Woru | 15       | 14           | 13  | 12  | 11     | 10                         | 9        | 8      | 7   | 6   | 5   | 4   | 3   | 2   | 1   | 0  |
| 0    | Not Us   | ed           |     |     | Analog | ı Input D                  | lata Cha | nnel O |     |     |     |     |     |     |     |    |
| 1    | Not Us   | ed           |     |     | Analog | alog Input Data Channel 1  |          |        |     |     |     |     |     |     |     |    |
| 2    | Not Us   | ed           |     |     | Analog | nalog Input Data Channel 2 |          |        |     |     |     |     |     |     |     |    |
| 3    | Not Us   | ed           |     |     | Analog | ı Input D                  | lata Cha | nnel 3 |     |     |     |     |     |     |     | _  |
| 4    | Not Us   | ed           |     |     |        |                            |          |        | ÷   | ÷   |     |     | S3  | S2  | S1  | SO |
| 5    | D15      | D14          | D13 | D12 | D11    | D10                        | D9       | D8     | D7  | D6  | D5  | D4  | D3  | D2  | D1  | DO |
| 6    | Not Used |              |     |     |        |                            |          | D23    | D22 | D21 | D20 | D19 | D18 | D17 | D16 |    |

#### Table 16 - Word/Bit Description

| Word        | Decimal Bit | Description                                                                                                    |
|-------------|-------------|----------------------------------------------------------------------------------------------------|
| Dood Word 0 | Bits 0011   | Channel O input data                                                                                                    |
|             | Bits 1215   | Not used: Set to O                                                                                                    |
| Pood Word 1 | Bits 0011   | Channel 1 input data                                                                                                    |
| Redu WUIU I | Bits 1215   | Not used: Set to O                                                                                                    |
| Pood Word 2 | Bits 0011   | Channel 2 input data                                                                                                    |
|             | Bits 1215   | Not used: Set to O                                                                                                    |
| Pood Word 3 | Bits 0011   | Channel 3 input data                                                                                                    |
| Redu Woru J | Bits 1215   | Not used: Set to O                                                                                                    |
| Read Word 4 | Bits 0003   | Status bits for individual channels — Bit 00 corresponds to input channel 0, bit 01 corresponds to input channel 1 and so on. When set (1) indicates:<br>No field power<br>Open wire — <b>420 mA current input only</b><br>Under range — <b>420 mA current input only</b><br>Recoverable module fault (whole channel to be set)<br>Unrecoverable module fault (whole channel to be set) |
|             | Bits 0415   | Not used: Set to O                                                                                                    |
| Read Word 5 | Bits 0015   | First discrete Input expansion data                                                                                                    |
| Read Word 6 | Bits 0007   | Second discrete Input expansion data                                                                                                    |
|             | Bits 0815   | Not Used                                                                                                    |

<u>Table 17</u> shows the structure for an analog base module with two 16-input 1790-16BVoX, 1790-T16BVoX discrete expansion modules.

# Table 17 - 1790D-N4CO, 1790D-TN4CO, 1790D-TN4VO Input Data File with 32-Bit Discrete Expansion Module

| Ward | Bit Po | Bit Position |     |     |        |                             |     |     |     |     |     |     |     |     |     |     |
|------|--------|--------------|-----|-----|--------|-----------------------------|-----|-----|-----|-----|-----|-----|-----|-----|-----|-----|
| woru | 15     | 14           | 13  | 12  | 11     | 10                          | 9   | 8   | 7   | 6   | 5   | 4   | 3   | 2   | 1   | 0   |
| 0    | Not Us | ed           |     |     | Analog | nalog Input Data Channel O  |     |     |     |     |     |     |     |     |     |     |
| 1    | Not Us | ed           |     |     | Analog | nalog Input Data Channel 1  |     |     |     |     |     |     |     |     |     |     |
| 2    | Not Us | ed           |     |     | Analog | Analog Input Data Channel 2 |     |     |     |     |     |     |     |     |     |     |
| 3    | Not Us | ed           |     |     | Analog | Analog Input Data Channel 3 |     |     |     |     |     |     |     |     |     |     |
| 4    | Not Us | ed           |     |     |        |                             |     |     |     |     |     |     | S3  | S2  | S1  | SO  |
| 5    | D15    | D14          | D13 | D12 | D11    | D10                         | D9  | D8  | D7  | D6  | D5  | D4  | D3  | D2  | D1  | DO  |
| 6    | D31    | D30          | D29 | D28 | D27    | D26                         | D25 | D24 | D23 | D22 | D21 | D20 | D19 | D18 | D17 | D16 |

#### Table 18 - Word/Bit Descriptions

| Word        | Decimal Bit | Description          |  |  |  |
|-------------|-------------|----------------------|--|--|--|
| Road Word 0 | Bits 0011   | Channel O input data |  |  |  |
| Read word U | Bits 1215   | Not used: Set to O   |  |  |  |

| Word        | Decimal Bit | Description                                                                                                    |
|-------------|-------------|----------------------------------------------------------------------------------------------------|
| Dood Word 1 | Bits 0011   | Channel 1 input data                                                                                                    |
|             | Bits 1215   | Not used: Set to 0                                                                                                    |
| Read Word 2 | Bits 0011   | Channel 2 input data                                                                                                    |
|             | Bits 1215   | Not used: Set to 0                                                                                                    |
| Dead Ward 7 | Bits 0011   | Channel 3 input data                                                                                                    |
| Reau word 5 | Bits 1215   | Not used: Set to 0                                                                                                    |
| Read Word 4 | Bits 0003   | Status bits for individual channels — Bit 00 corresponds to input channel 0, bit 01 corresponds to input channel 1 and so on. When set (1) indicates:<br>No field power<br>Open wire — <b>420 mA current input only</b><br>Under range — <b>420 mA current input only</b><br>Recoverable module fault (whole channel to be set)<br>Unrecoverable module fault (whole channel to be set) |
|             | Bits 0415   | Not used: Set to 0                                                                                                    |
| Read Word 5 | Bits 0015   | First discrete Input expansion data                                                                                                    |
| Read Word 6 | Bits 0015   | Second discrete Input expansion data                                                                                                    |

# **Analog Input Data Format**

Analog input data is presented as raw or proportional. The full 12-bit resolution is used over the entire span of the input full scale range, as shown in <u>Table 19</u>.

#### Table 19 - Bit Resolution

| Module                    | Input Full Scale<br>Range | HEX Data Range | Decimal Data Range | Input Resolution |
|---------------------------|---------------------------|----------------|--------------------|------------------|
| 1790D-TN4V0               | 010V DC                   | 00000FFF       | 04095              | 2.44 mV          |
| 1790D-N4C0<br>1790D-TN4C0 | 420 mA                    | 00000FFF       | 04095              | 3.90 µA          |
|                           | 020 mA                    | 00000FFF       | 04095              | 4.88 µA          |

# Configure Analog Input Module

RSNetWorx for DeviceNet allows you to identify the network and configure the I/O modules with easy-to-use Electronic Data Sheets (EDS). Point to the field and click your selection.

To download EDS files for use in configuration, go to <u>rok.auto/pcdc</u>.

EDS files for blocks with matching catalog numbers (for D-shell and removable terminal block versions) are the same. The website, or in RSNetWorx for DeviceNet, there may be only one catalog number that is listed for both versions.

When using third-party configuration software, load the EDS files into the software and follow the vendor's instructions.

# Configure Analog Modules with RSNetWorx

To configure analog modules, follow these steps:

- 1. Open RSNetWorx for DeviceNet.
- 2. Add an analog input module (for example, 1790D-N4C0) to the network, as shown in <u>Figure 14</u>.

\*DeviceNet - RSNetWorx for DeviceNet 89 <u>File Edit View N</u>etwork <u>D</u>evice <u>T</u>ools <u>H</u>elp 🏦 😅 - 🖬 🚭 🙏 🖻 🖻 😥 🎯 🔾 📘 🗄 🐺 - 品 👿 🧱 Hardware . × 1790D-N4C0 4 Analog Current ∃- 🕅 DeviceNet . A. Use the + signs to open the following path: In 🗄 🌔 Category DeviceNet > Rockwell Automation - Allen-🕅 Vendor Bradley > Rockwell Automation miscellaneous 🗄 👘 Rockwell Automation - Allen-Bradley e e AC Drive Communication Adapter DPI to DeviceNet DPI to DeviceNet 00 👘 General Purpose Discrete I/O ÷ 🕀 🌔 Generic Device ÷ 🍘 Human Machine Interface Inductive Proximity Switch Hotor Protector n Rockwell Automation miscellane 1734-IE2C 2 Pt Current Inpu 1734-IE2C/B 2pt Current Inj 1734-DE2C 2 Pt Current Ou đ 1734-0E2C/B 2pt Current C == 1790D-N0C2 2 Analog Cum == 1790D-N4C0 4 Analog Curr B. Double-click the module. 8520-MDDN It appears on the network. • H + H Graph (Spreadsheet ) Master/Sla Ready Offline

Figure 14 - Add module in RSNetWorx for DeviceNet

3. Double-click the module icon on the DeviceNet network. If you are online, upload the configuration and existing module parameters are shown. A dialog box similar to <u>Figure 15</u> displays.

**Figure 15 - General Module Properties** 

| 👫 1790D-N4C0      | 4 Analog Current In                     | ? X |
|-------------------|-----------------------------------------|-----|
| General Module    | e Configuration   1/O Summary           |     |
| 周囲 179            | 30D-N4C0 4 Analog Current In            |     |
| <u>N</u> ame:     | 1790D-N4C0 4 Analog Current In          |     |
| Description:      |                                         |     |
| Add <u>r</u> ess: | 9                                       |     |
| Device Identi     | ty [ Primary ]                          |     |
| Vendor:           | Rockwell Automation - Allen-Bradley [1] |     |
| Type:             | Rockwell Automation miscellaneous [115] |     |
| Device:           | 1790D-N4C0 4 Analog Current In [51]     |     |
| Catalog:          | 1790D-N4C0                              |     |
| Revision:         | 1.001                                   |     |
|                   | OK Cancel Apply He                      | elp |

4. Click the Module Configuration tab. Analog input modules have a configuration dialog box similar to the dialog box shown in <u>Figure 16</u> for the 1790D-N4C0 module.

1790D-N4C0 4 Analog Current In ? × General Module Configuration 1/0 Summary Select and configure the adapter, and any associated modules, that reside in the current chassis. 
 Chassis Type:
 Display Hardware By:

 1790D-N4C0 CompactE
 Catalog Name
 हैं <u>U</u>pload Do<u>w</u>nload ↓ ↑ × ₿<sup>®</sup> Properties Hardware: Slot Module Type ■ 1790-0V16X/0B16X
■ 1790-16BV0X A. Click the catalog number. 30 1790D-N4C0 1790-88V88X/88V8VX 01 02 ➡ 1790-T0A8X/0W/8X
 ➡ 1790-T8A0X B. Click Properties. 03 • • Cancel OK Help

#### Figure 16 - Module Configuration Tab

Use the Parameters tab to change module configuration. <u>Figure 17</u> shows how to change an AMP range selection.

Figure 17 - Parameters Tab

|                | Slot '00' - 1790D-N4C0                                                                    | ? X  |
|----------------|-------------------------------------------------------------------------------------------|------|
|                | General Parameters EDS File                                                               |      |
|                | Select the parameter that you want to configure and initiate an action using the toolbar. |      |
|                | 🗹 Groups 🦃 🕅                                                                              |      |
|                | ID 🗊 Parameter Current Value                                                              |      |
|                | 1 Autobaud Enabled                                                                        | •    |
|                | 2 🖻 Status #0 FAULT                                                                       |      |
|                | 3 🖻 Status #1 FAULT                                                                       |      |
|                | 4 🖻 Status #2 FAULT                                                                       | _    |
|                | 5 🖻 Status #3 FAULT                                                                       | - 11 |
| Pull-down menu | 6 AMP Range Selection # OmA to 20mA                                                       | -    |
|                | 7 AMP Range Selection #1 4mA to 20mA                                                      |      |
|                | 8 AMP Range Selection #2 OmA to 20mA                                                      |      |
|                | 9 AMP Range Selection #3 4mA to 20mA                                                      | -    |
|                | 10 🖻 Input Value #0 0 counts                                                              | _    |
|                | 11 🖻 Input Value #1 0 counts                                                              | - 11 |
|                | 12 🖻 Input Value #2 0 counts                                                              | - 11 |
|                | 13 🖻 Input Value #3 0 counts                                                              | - 11 |
|                |                                                                                           |      |
| Click OK       |                                                                                           |      |
| UICK UK.       | DK Cancel He                                                                              | lp   |

- 1. Use the pull-down menu to change range selection.
- 2. Click OK after making all configuration changes.

The Module Configuration dialog box displays.

| General Module Configuration                                                                                                 | Intent In ? X                      |  |  |  |  |  |  |  |  |  |  |  |  |
|----------------------------------------------------------------------------------------------------|------------------------------------|--|--|--|--|--|--|--|--|--|--|--|--|
| Select and configure the adapter, and any associated modules, that reside in the current chassis.                            |                                    |  |  |  |  |  |  |  |  |  |  |  |  |
| Chassis <u>Type:</u><br>1790D-N4C0 CompactE                                                                                  | Display Hardware By: Poly Download |  |  |  |  |  |  |  |  |  |  |  |  |
| Hardware:<br>■ 1790-0V16X/0816X<br>1790-68V98X/88V6XX<br>■ 1790-168X/0W8X<br>1790-168X/0W8X<br>1790-1648X/0W8X<br>1790-1840X |                                    |  |  |  |  |  |  |  |  |  |  |  |  |
| OK                                                                                                    | Cancel <u>A</u> pply Help          |  |  |  |  |  |  |  |  |  |  |  |  |

- 3. Click Download to save your configuration.
- 4. Click OK after making all configuration changes.

# Module Data, Status, and Channel Configuration for Analog Output Modules

This chapter examines the analog output module's output data file and configuration.

## **Analog Output Image**

The output image file represents data words. Output words 0 and 1 hold the output data that represents the value of the analog outputs for channels 0 and 1. Analog output data is presented as raw or proportional.

Output words 2 and 3 contain output data for two optional discrete output expansion modules.

# **Analog Output Data File**

The structure of the output data file is shown.

#### Table 20 - 1790D-NOC2, 1790D-TNOC2, 1790D-TNOV2 Output Data File

| Word | Bit Pos | Bit Position |    |                              |        |          |          |         |   |   |   |   |   |   |   |   |
|------|---------|--------------|----|------------------------------|--------|----------|----------|---------|---|---|---|---|---|---|---|---|
|      | 15      | 14           | 13 | 12                           | 11     | 10       | 9        | 8       | 7 | 6 | 5 | 4 | 3 | 2 | 1 | 0 |
| 0    | Not Use | ed           |    |                              | Analog | Output D | lata Cha | annel O |   |   |   |   |   |   |   |   |
| 1    | Not Use | ed           |    | Analog Output Data Channel 1 |        |          |          |         |   |   |   |   |   |   |   |   |

#### Table 21 - Word/Bit Description

| Word         | Decimal Bit | Description           |
|--------------|-------------|-----------------------|
| Write Word 0 | Bits 0011   | Channel O output data |
|              | Bits 1215   | Not used: Set to O    |
| Write Word 1 | Bits 0011   | Channel 1 output data |
|              | Bits 1215   | Not used: Set to O    |

# Analog Output Data File With Discrete Output Expansion Module

<u>Table 22</u> shows the structure for an analog base module with one of the following 8-output modules:

- 1790-8BV8BX, 1790-T8BV8BX discrete expansion module
- 1790-8BV8VX, 1790-T8BV8VX discrete expansion module
- 1790-TOA8X discrete expansion module
- 1790-ToW8X discrete expansion module.

Table 22 - 1790D-NOC2, 1790D-TNOC2, 1790D-TNOV2 Output Data File with 8-Bit Discrete Expansion Module

| Word | Bit Position |    |    |    |                              |    |    |    |    |    |    |    |    |    |   |   |
|------|--------------|----|----|----|------------------------------|----|----|----|----|----|----|----|----|----|---|---|
|      | 15           | 14 | 13 | 12 | 11                           | 10 | 9  | 8  | 7  | 6  | 5  | 4  | 3  | 2  | 1 | 0 |
| 0    | Not Use      | d  |    |    | Analog Output Data Channel O |    |    |    |    |    |    |    |    |    |   |   |
| 1    | Not Use      | d  |    |    | Analog Output Data Channel 1 |    |    |    |    |    |    |    |    |    |   |   |
| 2    | Not Used     |    |    |    |                              |    | D7 | D6 | D5 | D4 | D3 | D2 | D1 | DO |   |   |

#### Table 23 - Word/Bit Descriptions

| Word         | Decimal Bit | Description                    |
|--------------|-------------|--------------------------------|
| Write Word O | Bits 0011   | Channel O output data          |
|              | Bits 1215   | Not used: Set to O             |
| Write Word 1 | Bits 0011   | Channel 1 output data          |
|              | Bits 1215   | Not used: Set to O             |
| Write Word 2 | Bits 0007   | Discrete output expansion data |
| write word 2 | Bits 0815   | Not used: Set to O             |

<u>Table 24</u> shows the structure for an analog base module with one of the following 16-output modules:

- 1790-OB16X, 1790-TOB16X discrete expansion module
- 1790-OV16X, 1790-TOV16X discrete expansion module

or two of the following 8-output modules:

- 1790-8BV8BX, 1790-T8BV8BX discrete expansion modules
- 1790-8BV8VX, 1790-T8BV8VX discrete expansion modules
- 1790-TOA8X discrete expansion modules

# Table 24 - 1790-TOW8X Discrete Expansion Module 1790D-NOC2, 1790D-TNOC2, 1790D-TNOV2 Output Data File with 16-Bit Discrete Expansion Module

| Word | Bit Pos  | Bit Position |     |     |                              |     |    |    |    |    |    |    |    |    |    |    |
|------|----------|--------------|-----|-----|------------------------------|-----|----|----|----|----|----|----|----|----|----|----|
|      | 15       | 14           | 13  | 12  | 11                           | 10  | 9  | 8  | 7  | 6  | 5  | 4  | 3  | 2  | 1  | 0  |
| 0    | Not Use  | ed           |     |     | Analog Output Data Channel O |     |    |    |    |    |    |    |    |    |    |    |
| 1    | Not Used |              |     |     | Analog Output Data Channel 1 |     |    |    |    |    |    |    |    |    |    |    |
| 2    | D15      | D14          | D13 | D12 | D11                          | D10 | D9 | D8 | D7 | D6 | D5 | D4 | D3 | D2 | D1 | DO |

#### Table 25 - Word/Bit Description

| Word         | Decimal Bit | Description                    |
|--------------|-------------|--------------------------------|
| Write Word 0 | Bits 0011   | Channel O output data          |
|              | Bits 1215   | Not used: Set to O             |
| Write Word 1 | Bits 0011   | Channel 1 output data          |
| WITLE WOLU I | Bits 1215   | Not used: Set to 0             |
| Write Word 2 | Bits 0015   | Discrete output expansion data |

<u>Table 26</u> shows the structure for an analog base module with one of the following 16-output modules:

- 1790-OB16X, 1790-TOB16X discrete expansion module
- 1790-OV16X, 1790-TOV16X discrete expansion module

and with one of the following 8-input modules

- 1790-8BV8BX, 1790-T8BV8BX discrete expansion module
- 1790-8BV8VX, 1790T8BV8VX discrete expansion module
- 1790-TOA8X discrete expansion module

• 1790-TOW8X discrete expansion module

# Table 26 - 1790D-N4CO, 1790D-TN4CO, 1790D-TN4VO Output Data File with 24-Bit Discrete Expansion Module

| Word | Bit Pos  | Bit Position |     |     |        |                                       |        |        |     |     |     |     |     |     |     |     |  |
|------|----------|--------------|-----|-----|--------|---------------------------------------|--------|--------|-----|-----|-----|-----|-----|-----|-----|-----|--|
|      | 15       | 14           | 13  | 12  | 11     | 10                                    | 9      | 8      | 7   | 6   | 5   | 4   | 3   | 2   | 1   | 0   |  |
| 0    | Not Us   | ed           |     |     | Analog | Output                                | Data C | hannel | 0   |     |     |     |     |     |     |     |  |
| 1    | Not Us   | ed           |     |     | Analog | Output                                | Data C | hannel | 11  |     |     |     |     |     |     |     |  |
| 2    | D15      | D14          | D13 | D12 | D11    | )11 D10 D9 D8 D7 D6 D5 D4 D3 D2 D1 D0 |        |        |     |     |     |     | DO  |     |     |     |  |
| 3    | Not Used |              |     |     |        |                                       |        |        | D23 | D22 | D21 | D20 | D19 | D18 | D17 | D16 |  |

#### Table 27 - Word/Bit Description

| Word         | Decimal Bit | Description                           |
|--------------|-------------|---------------------------------------|
| Write Word 0 | Bits 0011   | Channel O output data                 |
| while word o | Bits 1215   | Not used: Set to 0                    |
| Write Word 1 | Bits 0011   | Channel 1 output data                 |
|              | Bits 1215   | Not used: Set to O                    |
| Write Word 2 | Bits 0015   | First discrete output expansion data  |
| Write Word 3 | Bits 0007   | Second discrete output expansion data |
|              | Bits 0815   | Not used: Set to O                    |

<u>Table 28</u> shows the structure for an analog base module with two of the following 16-output modules:

- 1790-OB16X, 1790-TOB16X discrete expansion modules
- 1790-OV16X, 1790-TOV16X discrete expansion modules

# Table 28 - 1790D-N4CO, 1790D-TN4CO, 1790D-TN4VO Output Data File with 32-Bit Discrete Expansion Module

| Word | Bit Po | sition |     |     |        |                              |         |         |     |     |     |     |     |     |     |     |
|------|--------|--------|-----|-----|--------|------------------------------|---------|---------|-----|-----|-----|-----|-----|-----|-----|-----|
| woru | 15     | 14     | 13  | 12  | 11     | 10                           | 9       | 8       | 7   | 6   | 5   | 4   | 3   | 2   | 1   | 0   |
| 0    | Not Us | ed     |     |     | Analog | Analog Output Data Channel O |         |         |     |     |     |     |     |     |     |     |
| 1    | Not Us | ed     |     |     | Analog | Output                       | Data Ch | annel 1 |     |     |     |     |     |     |     |     |
| 2    | D15    | D14    | D13 | D12 | D11    | D10                          | D9      | D8      | D7  | D6  | D5  | D4  | D3  | D2  | D1  | DO  |
| 3    | D31    | D30    | D29 | D28 | D27    | D26                          | D25     | D24     | D23 | D22 | D21 | D20 | D19 | D18 | D17 | D16 |

#### Table 29 - Word/Bit Description

| Word         | Decimal Bit | Description                           |  |
|--------------|-------------|---------------------------------------|--|
| Write Word 0 | Bits 0011   | Channel O output data                 |  |
| write word u | Bits 1215   | Not used: Set to 0                    |  |
| Write Word 1 | Bits 0011   | Channel 1 output data                 |  |
|              | Bits 1215   | Not used: Set to 0                    |  |
| Write Word 2 | Bits 0015   | First discrete output expansion data  |  |
| Write Word 3 | Bits 0015   | Second discrete output expansion data |  |

# **Analog Output Data Format**

Analog output data is presented as raw/proportional. The full 12-bit resolution is used over the entire span of the output full scale range, as shown in <u>Table 30</u>.

#### Table 30 - Bit Resolution

| Module                    | Output Full Scale<br>Range | HEX Data Range | Decimal Data Range | Output Resolution |
|---------------------------|----------------------------|----------------|--------------------|-------------------|
| 1790D-TNOV2               | 010V DC                    | 00000FFF       | 04095              | 2.44 mV           |
| 1790D-NOC2<br>1790D-TNOC2 | 020 mA                     | 00000FFF       | 04095              | 4.88 μA           |

# **Output Fault and Idle States**

Analog output fault (communication failure) and idle (processor in program mode) state can be defined for each output. Both fault state and idle state can have the behavior that is defined in <u>Table 31</u> for each output.

| 1790D-NOC2, 1790D-TNOC2                                       | 1790D-TN0V2                                                                                                    |  |
|---------------------------------------------------------------|----------------------------------------------------------------------------------------------------|--|
| 0 mA                                                          | OV DC                                                                                                    |  |
| 20 mA                                                         | 10V DC                                                                                                    |  |
| User configurable                                             | User configurable<br>Hold last value                                                                                                    |  |
| Hold last value                                               |                                                                                                    |  |
| mp. This value equals 0 mA o<br>n clamp. This value equals 20 | mA or 10V DC.                                                                                                    |  |
|                                                               | 1/900-NUC2, 1/900-INUC2         0 mA         20 mA         User configurable         Hold last value         elue is entered in raw/propor         np. This value equals 0 mA or         clamp. This value equals 20 |  |

| Configure the Analog Output<br>Module      | RSNetWorx allows you to identify the network and configure the I/O modules with easy-to-use Electronic Data Sheets (EDS).                                                                                                    |  |  |  |  |
|--------------------------------------------|----------------------------------------------------------------------------------------------------|--|--|--|--|
|                                            | To download EDS files for use in configuration, go to <u>rok.auto/pcdc</u> .                                                                                                    |  |  |  |  |
|                                            | EDS files for blocks with matching catalog numbers (for D-shell and<br>removable terminal block versions) are the same. The website, or in<br>RSNetWorx for DeviceNet, there may be only one catalog number that is listed<br>for both versions. |  |  |  |  |
|                                            | When using third-party configuration software, load the EDS files into the software and follow the vendor's instructions.                                                                                                    |  |  |  |  |
| Configure Analog Modules<br>with RSNetWorx | <ol> <li>To configure analog modules, follow these steps:</li> <li>Open RSNetWorx for DeviceNet.</li> <li>Add an analog output module (for example, 1790D-NoC2) to the network,</li> </ol>                                                       |  |  |  |  |

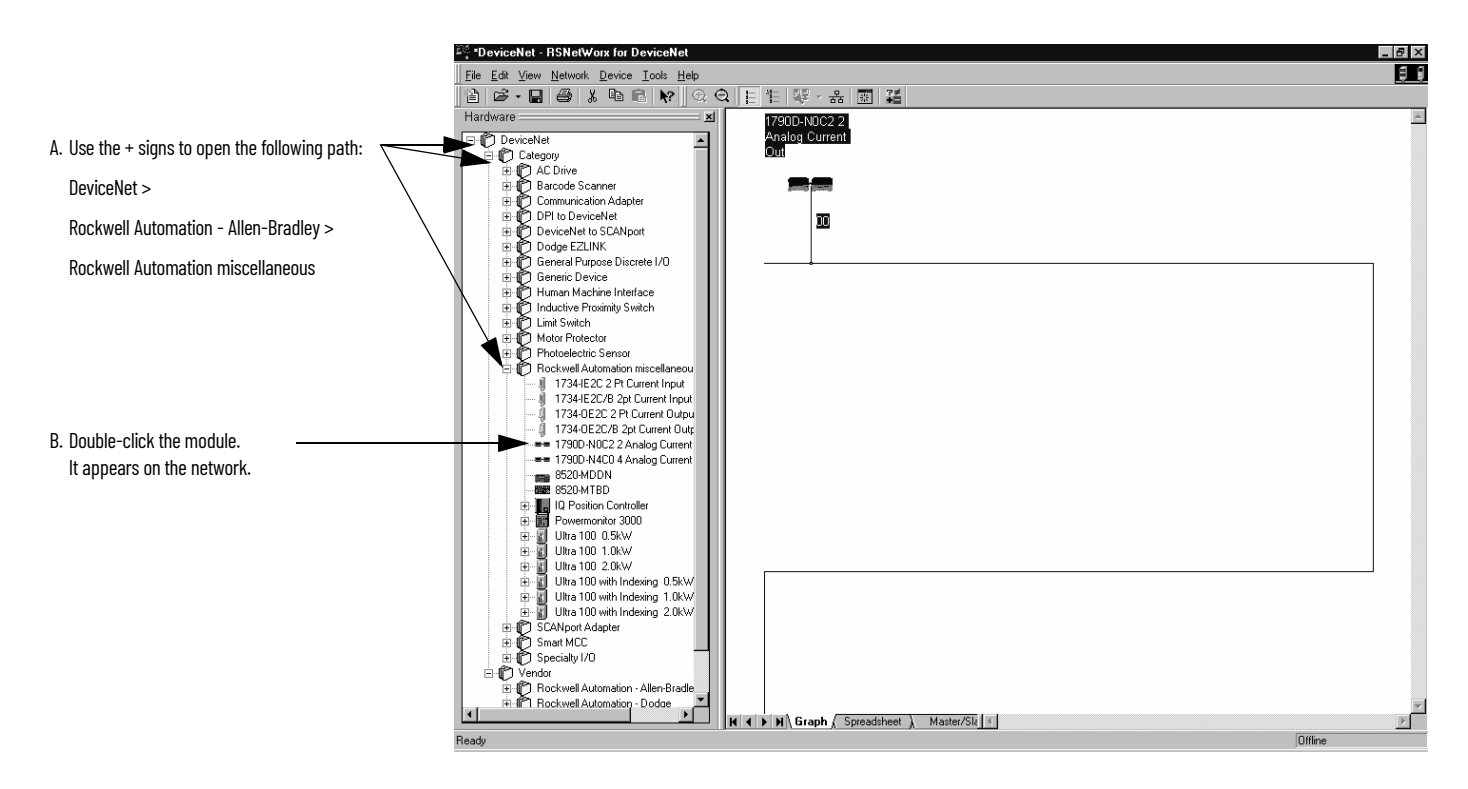

If your network is running, you can also click Browse to see what modules are on the network.

3. Double-click the module icon on the DeviceNet network. If you are online, upload the configuration and existing module parameters are shown. A dialog box similar to <u>Figure 18</u> displays.

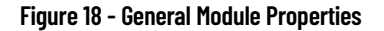

| 1790D-NOC2    | 2 Analog Current Out                    | ? ×  |
|---------------|-----------------------------------------|------|
| General Modul | e Configuration 1/0 Summary             |      |
| 周囲 179        | 90D-N0C2 2 Analog Current Out           |      |
| <u>N</u> ame: | 1790D-N0C2 2 Analog Current Out         |      |
| Description:  |                                         |      |
| Address:      | 9 -                                     |      |
| Device Identi | ty [ Primary ]                          |      |
| Vendor:       | Rockwell Automation - Allen-Bradley [1] |      |
| Type:         | Rockwell Automation miscellaneous [115] |      |
| Device:       | 1790D-N0C2 2 Analog Current Out [52]    |      |
| Catalog:      | 1790D-N0C2                              |      |
| Revision:     | 1.002                                   |      |
|               | OK Cancel Apply                         | Help |

4. Click the Module Configuration tab. Analog input modules have a configuration dialog box similar to <u>Figure 19</u> for the 1790D-NoC2 module.

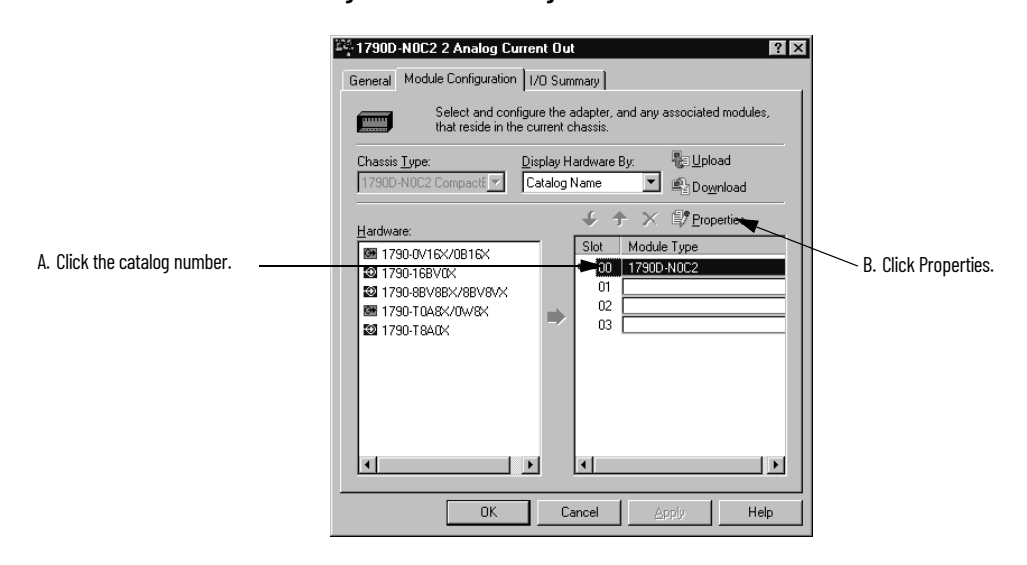

#### Figure 19 - Module Configuration

Use the Parameters tab to change module configuration. For example, <u>Figure 20</u> shows how to change the Autobaud selection.

#### Figure 20 - Parameters Tab

| E              | 6lot '00' - 11   | 790D-N                 | IOC2                                      |                                 | ? × |
|----------------|------------------|------------------------|-------------------------------------------|---------------------------------|-----|
|                | General P        | aramete                | rs EDS File                               |                                 |     |
|                | ac Se            | elect the<br>tion usir | parameter that you war<br>ig the toolbar. | nt to configure and initiate an | _   |
|                | 🗹 <u>G</u> roups |                        | <b>R</b> 19                               |                                 |     |
| <b>N H H</b>   | ID               | 1                      | Parameter                                 | Current Value                   |     |
| Pull-down menu | 1                |                        | Autobaud                                  | Enabled -                       | -   |
|                | 2                | ٩                      | Status #0                                 | Enabled                         |     |
|                | 3                | ۲                      | Status #1                                 | Disabled                        |     |
|                | 4                |                        | Fault State #0                            | Go to Low Clamp                 | -   |
|                | 5                |                        | Fault State #1                            | Go to Low Clamp                 | -   |
|                | 6                |                        | Idle State #0                             | Go to Low Clamp                 | -   |
|                | 7                |                        | Idle State #1                             | Go to Low Clamp                 | -   |
|                | 8                |                        | Fault Value #0                            | 0                               |     |
|                | 9                |                        | Fault Value #1                            | 0                               |     |
|                | 10               |                        | Idle Value #0                             | 0                               |     |
|                | 11               |                        | Idle Value #1                             | 0                               |     |
|                | 12               | ۰                      | Output Setting #0                         | 0.000 mA                        | _   |
|                | 13               | 2 🗹                    | Output Setting #1                         | 0.000 mA                        |     |
|                |                  |                        |                                           |                                 |     |
|                |                  |                        |                                           |                                 | _   |
| Click OK.      |                  | _                      | ▶ ок                                      | Cancel Hel                      | р   |

- 1. Use the pull-down menu to change range selection.
- 2. Click OK after making all configuration changes.

The screen returns to Module Configuration displays.

| General Module Configuration                                                                                                    | Internet Out ? × 1/10 Summary 1/10 Summary 1 |
|----------------------------------------------------------------------------------------------------|----------------------------------------------------------------------------------------------------|
| Chassis Lype:<br>1790D-N0C2 Compact                                                                                                | Display Hardware By:                                                                                                    |
| Hardware:<br>■ 1790.0/16X/0816X<br>■ 1790.168/0X<br>■ 1790.68V98X/88V9XX<br>■ 1790.70A8X/0W8X<br>■ 1790.70A8X/0W8X<br>■ 1790.76A0X | Stot         Module Type           •••00         17900-N0C2           01         02           03         03                                                                                                    |
| OK                                                                                                    | Cancel Apply Help                                                                                                    |

- 3. Click Download to save your configuration.
- 4. Click OK after making all configuration changes.

# Notes:

# **Module Diagnostics and Troubleshooting**

This chapter describes troubleshooting the analog input and output modules. This chapter contains information on:

- safety considerations when troubleshooting
- module vs. channel operation
- the module's diagnostic features

# **Safety Considerations**

Safety considerations are an important element of proper troubleshooting procedures. Consider the safety of yourself and others, and the condition of your equipment, as a primary importance.

The following sections describe several safety concerns that you should be aware of when troubleshooting your control system.

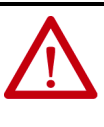

**ATTENTION:** Never reach into a machine to actuate a switch because unexpected motion can occur and cause injury. Remove all electrical power at the main power disconnect switches before checking electrical connections or inputs/outputs causing machine motion.

# **Status Indicator Lights**

When the green MOD and NET status indicator lights on the analog module are illuminated, it indicates that power is applied to the module, and the module is communicating on the network.

# **Activating Devices When Troubleshooting**

When troubleshooting, never reach into the machine to actuate a device. Unexpected machine motion could occur.

# **Stand Clear of the Machine**

When troubleshooting any system problem, have all personnel remain clear of the machine. The problem could be intermittent, and sudden unexpected machine motion could occur. Have someone ready to operate an emergency stop switch in case it becomes necessary to shut off power to the machine.

#### **Program Alteration**

There are several possible causes of alteration to the user program, including extreme environmental conditions, Electromagnetic Interference (EMI), improper grounding, improper wiring connections, and unauthorized tampering. If you suspect a program has been altered, check it against a previously saved program on an EEPROM or UVPROM memory module.

## **Safety Circuits**

Always hard wire circuits installed on the machine for safety reasons, such as overtravel limit switches, stop push buttons, and interlocks, to the master control relay. You must wire these devices in series so that, when any one device opens, the master control relay is de-energized and removes power to the machine. Never alter these circuits to defeat their function. Serious injury or machine damage could result.

The module performs operations at two levels:

- module level power-up, configuration, and communication with a controller
- channel level data conversion and over- or underrange detection

Internal diagnostics are performed at both levels of operation. When detected, module error conditions are indicated by the module status and individual channel status indicator lights.

# **Power-up Diagnostics**

Module Operation vs.

**Channel Operation** 

#### **Module Status**

At module power-up, a series of internal diagnostic tests is performed. These diagnostic tests must be successfully completed. <u>Table 32</u> shows module status indicator operation.

#### Table 32 - Module Status Indicator

| Status Indicator | Status         | Description                      |
|------------------|----------------|----------------------------------|
|                  | Steady red     | Unrecoverable fault in base unit |
|                  | Flashing red   | Recoverable fault                |
| Module status    | Steady green   | Normal operation                 |
|                  | Flashing green | Stand by                         |
|                  | Off            | No power                         |

### **Network Status**

The network status indicator shows the condition of the DeviceNet connection. <u>Table 33</u> shows network status indicator operation.

Table 33 - Network Status Indicator

| Status indicator | Status         | Description                         |  |  |
|------------------|----------------|-------------------------------------|--|--|
|                  | Steady red     | Unrecoverable communication fault   |  |  |
| Network status   | Flashing red   | Recoverable communication fault     |  |  |
|                  | Steady green   | Communication path complete         |  |  |
|                  | Flashing green | Communication path incomplete       |  |  |
|                  | Off            | Device is not online or not powered |  |  |

# **Channel Diagnostics**

When an input or output module channel is enabled, the module performs a diagnostic check to see that the channel has been properly configured. In addition, the module checks each channel on every scan for configuration errors, under range, open circuit (input module in 4...20 mA range only).

## **Out-of-Range Detection (Input Modules Only)**

An out-of-range low test is performed on all channels that are configured for 4...20mA inputs. Whenever an out of range low condition occurs, the status bit for that channel is set in input data word 4.

### **Open-Circuit Detection (Input Module Only)**

The module performs an open-circuit test on all channels that are configured for 4...20 mA inputs. Whenever an open circuit condition occurs, the status bit for that channel is set in input data word 4.

Possible causes of an open circuit include:

- the sensing device may be broken
- a wire may be loose or cut
- the sensing device may not be installed on the configured channel

# Analog Input Module Error Definition Table

Analog input module errors are expressed on a channel basis in input read word 4. <u>Figure 34</u> shows the structure of the status data.

#### Table 34 - Input Channel Status Data

| Word | Bit Po   | Bit Position |    |    |    |    |   |    |    |    |    |   |   |   |   |   |
|------|----------|--------------|----|----|----|----|---|----|----|----|----|---|---|---|---|---|
|      | 15       | 14           | 13 | 12 | 11 | 10 | 9 | 8  | 7  | 6  | 5  | 4 | 3 | 2 | 1 | 0 |
| 4    | Not used |              |    |    |    |    |   | S3 | S2 | S1 | SO |   |   |   |   |   |

| Word        | Decimal Bit | Description                                                                                                    |
|-------------|-------------|----------------------------------------------------------------------------------------------------|
| Read Word 4 | Bits 0003   | <ul> <li>Status bits for individual channels – Bit 00 corresponds to input channel 0, bit 01 corresponds to input channel 1 and so on.</li> <li>When set (1) indicates: <ul> <li>No field power</li> <li>Open wire – 420 mA current input only</li> <li>Under range – 420 mA current input only</li> <li>Recoverable module fault (whole channel to be set)</li> <li>Unrecoverable module fault (whole channel to be set)</li> </ul> </li> </ul> |
|             | Bits 0415   | Not used: Set to O                                                                                                    |

Table 35 - Word/Bit Descriptions

# **Module Errors**

Table 36 lists possible errors that cause the analog input module status bits to be set.

#### Table 36 - Status Bit Table 1790D-N4C0/-TN4C0, 1790D-TN4V0

| Range Setting | Underrange                | In Range | Overrange         | Open Circuit | Short Circuit | No Field Power |
|---------------|---------------------------|----------|-------------------|--------------|---------------|----------------|
| 420 mA        | <4 mA<br>Set              | Not set  | >20 mA<br>Not set | Set          | Set           | Set            |
| 020 mA        | <0 mA<br>Not set          | Not set  | >20 mA<br>Not set | Not set      | Not set       | Set            |
| 010V DC       | <ov dc<br="">Not set</ov> | Not set  | >10V<br>Not set   | Not set      | Not set       | Set            |

# **Channel Status Indicator Operation**

Table 37 and Table 38 show individual channel status indicator operation.

#### Table 37 - Analog Input Modules — 1790D-TN4CO

| Status                      | Description                                                        |
|-----------------------------|--------------------------------------------------------------------|
| Flashing green/red          | Power up                                                           |
| Off                         | Offline                                                            |
| Red                         | Online and no field power                                          |
| Red                         | DeviceNet connection and no field power                            |
| Flashing red <sup>(1)</sup> | Field power and open wire — <b>420 mA range only</b> $^{(2)}$      |
| Green                       | Field power and valid input                                        |
| Green                       | Input over range                                                   |
| Flashing red <sup>1</sup>   | Input under range<br><3 mA – <b>420 mA range only</b> <sup>2</sup> |
| Flashing red                | Recoverable fault                                                  |

(1) (2)

Green for 0...20 mA range. Can be determined from the data table.

#### Table 38 - Analog Output Modules — 1790D-TN0V2, 1790D-TN0C2

| Status             | Description                             |
|--------------------|-----------------------------------------|
| Flashing green/red | Power up                                |
| Off                | Off line                                |
| Off                | On line and no field power              |
| Green              | DeviceNet connection and no field power |
| Green              | Field power and open wire               |
| Green              | Field power and valid output            |
| Flashing red       | Field power and output out of range     |
| Flashing green     | Output idle                             |
| Flashing red       | Recoverable fault                       |

# Contacting Rockwell Automation

If you must contact Rockwell Automation for assistance, have the following information available when you call:

- a clear statement of the problem, including a description of what the system is actually doing. Note the status indicator state; also note input and output image words for the module.
- a list of remedies you have already tried.
- processor type and firmware number. See the label on the processor.
- hardware types in the system, including all I/O modules
- fault code if the processor is faulted.

# Notes:

# Install, Wire, and Configure PROFIBUS Modules

This appendix tells you how to:

- determine the power requirements for the PROFIBUS modules
- avoid electrostatic damage
- install the module
- view the module memory map
- access the input image file
- configure channels

# **Power Requirements**

Modules require external supplies for both system power and for the analog I/O channels. <u>Table 39</u> lists the maximum power.

#### Table 39 - Analog I/O Channel Power

| PROFIBUS power | Supply voltage – 24V DC nom<br>Voltage range – 19.228.8V DC<br>Power dissipation – 2 W max @ 28.8V DC                   |
|----------------|----------------------------------------------------------------------------------------------------|
| Field power    | Supply voltage – 24V DC nom<br>Voltage range – 21.626.4V DC ( <u>+</u> 10%)<br>Power dissipation – 1.5 W max @ 26.4V DC |

# **Module Installation**

CompactBlock LDX I/O modules are suitable for use in a commercial or light industrial environment when installed in accordance with these instructions. Specifically, this equipment is intended for use in clean, dry environments (Pollution degree 2<sup>(1)</sup>) and to circuits not exceeding overvoltage Category II<sup>(2)</sup> (IEC 60664-1)<sup>(3)</sup>.

# **General Considerations**

#### **Reducing Noise**

Most applications require installation in an industrial enclosure to reduce the effects of electrical interference. Analog inputs and outputs are highly susceptible to electrical noise. Electrical noise coupled to the analog inputs reduces the performance (accuracy) of the module.

Pollution Degree 2 is an environment where, normally, only non-conductive pollution occurs except that occasionally a temporary conductivity caused by condensation shall be expected.
 Over Voltage Category II is the load level section of the electrical distribution system. At this

<sup>(2)</sup> Over voltage Category if is the load level section of the electrical distribution system. At this level, transient voltages are controlled and do not exceed the impulse voltage capability of the product's insulation.

<sup>(3)</sup> Pollution Degree 2 and Over Voltage Category II are International Electrotechnical Commission (IEC) designations.

Group your modules in the enclosure to minimize adverse effects from radiated electrical noise and heat. Consider the following conditions when selecting a location for the analog module. Position the module:

- away from sources of electrical noise such as hard-contact switches, relays, and AC motor drives
- away from modules that generate significant radiated heat.

In addition, route shielded, twisted-pair analog input and output wiring away from any high-voltage I/O wiring.

#### **Protect the Circuit Board from Contamination**

The printed circuit boards of the analog modules must be protected from dirt, oil, moisture, and other airborne contaminants. To protect these boards, the system must be installed in an enclosure suitable for the environment. The interior of the enclosure should be kept clean and the enclosure door should be kept closed whenever possible.

# Install the CompactBlock LDX I/O Block

Follow these steps to install the block:

- 1. <u>Set the Station Address on the Base Block</u>
- 2. <u>Mount the Base Block</u>
- 3. Connect the PROFIBUS DP Terminal Connector
- 4. <u>Connect Power to the Block</u>

## Set the Station Address on the Base Block

To set the station address, adjust the switches on the front of the base block. The two switches are most significant digit (MSD) and least significant digit (LSD). The switches can be set from 00 to 99 and are read at base block powerup only. <u>Figure 21</u> shows an example base block set for station address 11.

#### Figure 21 - Node Address Settings

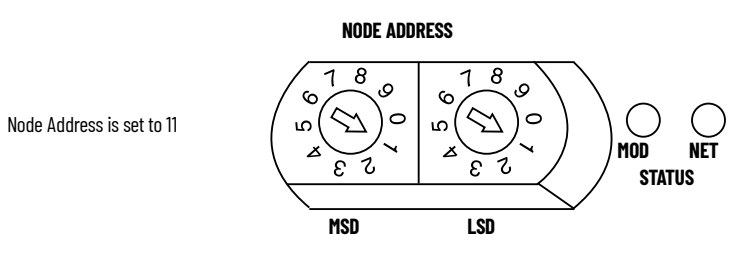

# **Mount the Base Block**

You can mount the base block to a panel or DIN rail. We recommend that you ground the panel or DIN rail before mounting the block.

**IMPORTANT** The analog base module can accommodate a **maximum** of two discrete expansion modules.

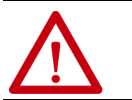

**WARNING:** When used in a Class I, Division 2, hazardous location, this equipment must be mounted in a suitable enclosure with proper wiring method that complies with the governing electrical codes.

#### Panel Mounting

- 1. Place the block against the panel where you want to mount it.
- 2. Gently pull and position the expansion cover to the left.
- 3. Place a center punch, nail, or similar device through the mounting holes in the block and make two marks on the panel (lower left and upper right corners of the module).
- 4. Remove the block and drill two holes in the panel to accommodate each of the mounting screws.
- 5. Replace the block on the panel and place a screw through each of the two mounting holes. Tighten the screws until the block is firmly in place.

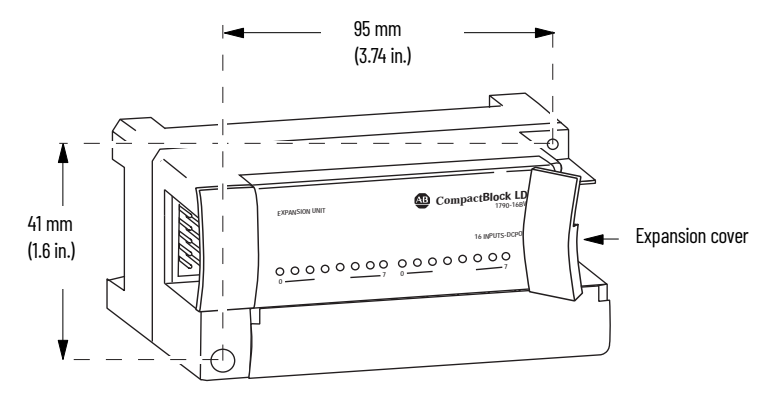

#### DIN Rail Mounting

- 1. Hook the top of slot of the block over the DIN Rail.
- 2. Pull down on the locking lever while pressing the block against the rail.

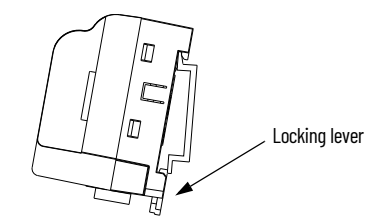

3. Push up on the locking lever to secure the block to the rail when block is flush against the rail.

#### Mount the Optional Expansion Blocks

Mount the expansion block by connecting it to a previously installed CompactBlock LDX I/O base or expansion block.

Beginning with the base block, you can mount your expansion blocks either horizontally or vertically:

- horizontally (left to right) add expansion blocks in an end-to-end configuration
- vertically (up or down) add expansion blocks either up or down in a back-to-back configuration. In this configuration, you must use the optional 15 cm (5.90 in.) ribbon cable (1790-15CMCBL) and alternately position the blocks in a right-side up, upside-down fashion.

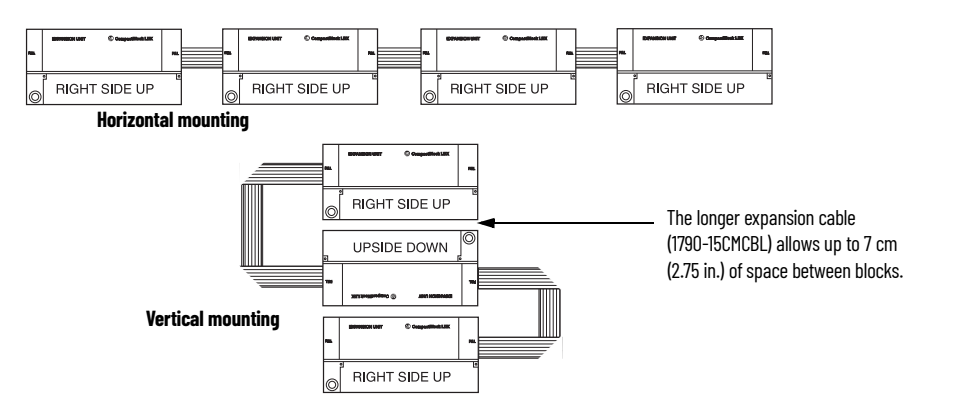

You can mount your blocks on a panel or DIN rail as described in the previous section.

## **Connect the PROFIBUS DP Terminal Connector**

Follow these procedures when connecting the PROFIBUS DP terminal connector to the base block.

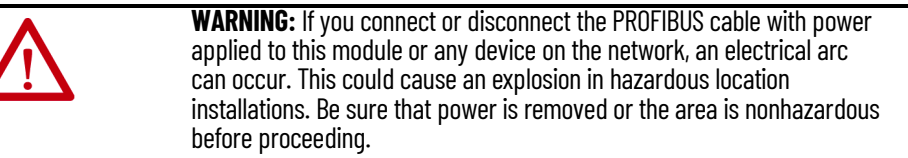

The required PROFIBUS female 9-pin D-sub connector is not supplied with the base block; you must purchase it separately. Before you connect the female 9-pin D-sub connector to the base block, make sure it is wired correctly, as shown in <u>Table 40</u>.

#### **Table 40 - Wiring Connections**

| Pin Number | Name      | Description               |
|------------|-----------|---------------------------|
| 1          | Shield    | Shield, protective ground |
| 2          | M24V      | Minus 24V output voltage  |
| 3          | RxD/TxD-P | Receive/transmit-data-P   |
| 4          | CNTR-P    | Control-p                 |
| 5          | DGND      | Data ground               |
| 6          | VP        | Voltage-plus              |
| 7          | P24V      | Plus 24V output voltage   |
| 8          | RxD/TxD-N | Receive/transmit-data-N   |
| 9          | CNTR-N    | Control-N                 |

Once you have properly wired the connector, attach it to the base block as shown in <u>Figure 22</u>. Use the locking screws on the connector to fasten it to the base block.

#### Figure 22 - PROFIBUS Connector Wiring

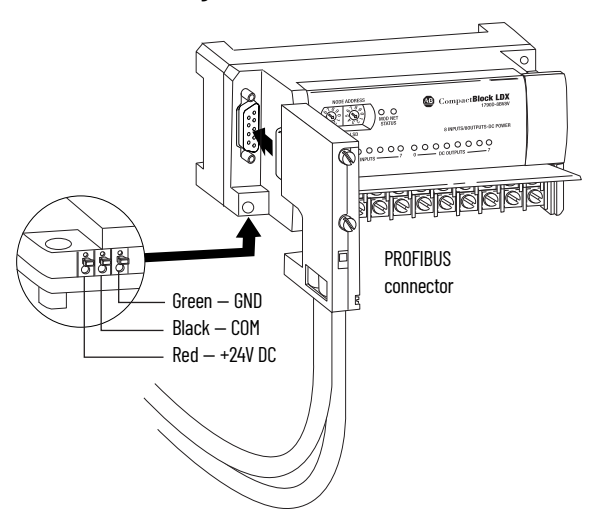

### **Connect Power to the Block**

To apply power to the block, see Figure 22.

# **Connect I/O Wiring**

Consider the following guidelines when wiring your system:

#### **General Guidelines**

- All module commons (ANLG COM) are connected in the analog module. The analog common (ANLG COM) is not connected to earth ground inside the module.
- Channels are not isolated from each other.
- Do not use the analog module's NC terminals as connection points.
- To ensure optimum accuracy, limit overall cable impedance by keeping your cable as short as possible. Locate the I/O system as close to your sensors or actuators as your application permits.
- Use Belden 8761, or equivalent, shielded wire.
- Keep shield connection to ground as short as possible.
- Under normal conditions, the drain wire and shield junction must be connected to earth ground via a panel or DIN rail mounting screw at the analog I/O module end.

#### **Guidelines for Input Modules**

- If multiple power supplies are used with analog inputs, the power supply commons must be connected together.
- The module does not provide loop power for analog inputs. Use a power supply that matches the input transmitter specifications.

#### **Guidelines for Output Modules**

• Current outputs (CH0 and CH1) of the 1790P-TNOC2 module source current that returns to COM. Load resistance for a current output channel must remain 0...600 Ω.

#### Wiring the Modules

**ATTENTION:** To prevent shock hazard, care should be taken when wiring the module to analog signal sources. Before wiring any analog module, disconnect power from the system power supply and from any other source to the analog module.

After the analog module is properly installed, follow the wiring procedure. To ensure proper operation and high immunity to electrical noise, always use Belden 8761 (shielded, twisted-pair) or equivalent wire.

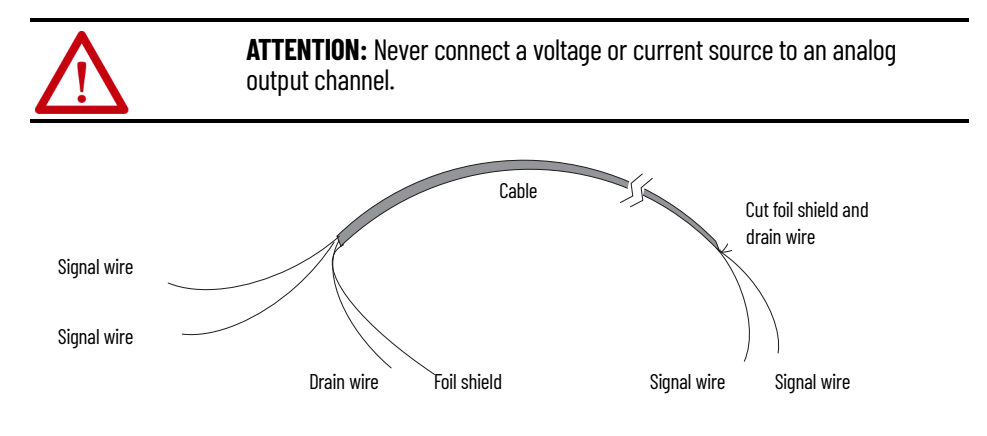

To wire your module, follow these steps.

- 1. At each end of the cable, strip some casing to expose the individual wires.
- 2. Trim the signal wires to 5 cm (2 in.) lengths. Strip about 5 mm (3/16 in.) of insulation away to expose the end of the wire.

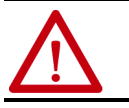

**ATTENTION:** Be careful when stripping wires. Wire fragments that fall into a module could cause damage at power-up.

3. At one end of the cable, twist the drain wire and foil shield together.

Under normal conditions, this drain wire and shield junction must be connected to earth ground, via a panel or DIN rail mounting screw at the analog I/O module end. Keep the length of the drain wire as short as possible.

In environments where high frequency noise is present, ground the cable shields to earth at the module and via a 0.1 µF capacitor at the sensor end for analog inputs and at the load end for analog outputs.

- 4. At the other end of the cable, cut the drain wire and foil shield back to the cable.
- 5. Connect the signal wires to the terminal block as shown in <u>Analog Input</u> <u>Wiring</u> on page 52 and <u>Analog Output Wiring</u> on page 53.
- 6. Connect the other end of the cable to the analog input or output device.
- 7. Repeat steps 1...5 for each channel on the module.

#### Analog Input Wiring

Use the information in <u>Table 41</u> and <u>Figure 23</u> to wire the 1790P-TN4CO terminal block module.

#### Table 41 - 1790P-TN4C0 Input Wiring

| Pin Number  | 1                   | 3   | 5   | 7   | 9   | 11 | 13 | 15 | 17 | 19 |
|-------------|---------------------|-----|-----|-----|-----|----|----|----|----|----|
| Description | +24V <sup>(1)</sup> | CHO | CH1 | CH2 | CH3 | NC | NC | NC | NC | NC |
|             |                     |     |     |     |     |    |    |    |    |    |
| Pin Number  | 2                   | 4   | 6   | 8   | 10  | 12 | 14 | 16 | 18 | 20 |
| Description | GND <sup>(2)</sup>  | COM | COM | COM | COM | NC | NC | NC | NC | NC |

+24V: Field power (+) 24V DC GND: Field power (-) Ground

(1) (2)

#### Figure 23 - 1790P-TN4C0 Input Wiring Diagram

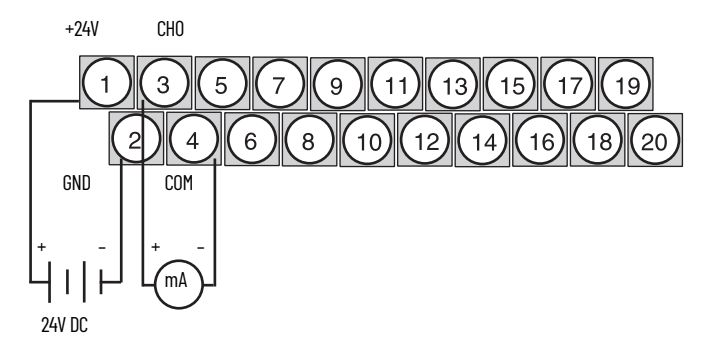

#### Analog Output Wiring

Use the information in Table 42 and Figure 24 to wire the 1790P-TN0C2 terminal block modules.

#### Table 42 - 1790P-TN0C2 Output Wiring

| Pin Number  | 1                   | 3   | 5   | 7  | 9  | 11 | 13 | 15 | 17 | 19 |
|-------------|---------------------|-----|-----|----|----|----|----|----|----|----|
| Description | +24V <sup>(1)</sup> | CHO | CH1 | NC | NC | NC | NC | NC | NC | NC |
|             |                     |     |     |    |    |    |    |    |    |    |
| Pin Number  | 2                   | 4   | 6   | 8  | 10 | 12 | 14 | 16 | 18 | 20 |
| Description | GND <sup>(2)</sup>  | COM | COM | NC | NC | NC | NC | NC | NC | NC |

+24V: Field power (+) 24V DC
 GND: Field power (-) Ground

#### Figure 24 - 1790P-TN4C0 Output Wiring Diagram

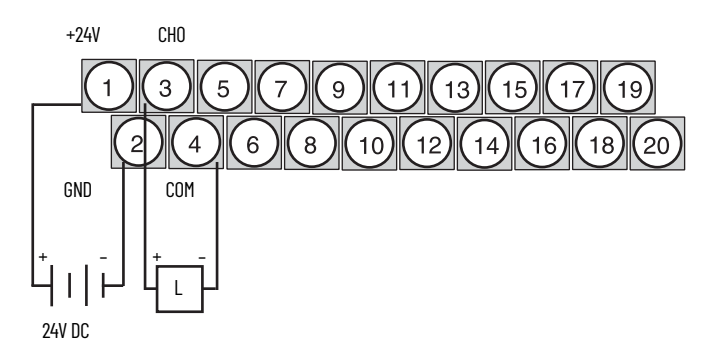

# 1790P-TN4C0 Data Structure Analog Input Image

The input image file represents data words and status bits. Input words 0...3 hold the input data that represents the value of the analog inputs for channels 0...3. These data words are valid only when the channel is enabled and there are no errors. Input word 4 holds the status bits. Analog input data is presented as raw/proportional.

Input words 5 and 6 contain input data for two optional discrete input expansion modules.

#### 1790P-N4CO/TN4CO Configuration

Each analog current input is configured for either the 4...20 mA or 0...20 mA range by using the programming software compatible with the controller or scanner. See <u>Configure Analog Modules with SST PROFIBUS Configuration</u> <u>Tool on page 55</u> for an example of configuration using the SST PROFIBUS Configuration Tool.

Analog input data is presented as raw/proportional. The full 12-bit resolution is used over the entire span of the input full scale range, as shown in <u>Table 43</u>.

#### Table 43 - Module Bit Resolution

| Input Full Scale Range | HEX Data Range | Decimal Data Range | Input Resolution |
|------------------------|----------------|--------------------|------------------|
| 420 mA                 | 00000FFF       | 04095              | 3.90 µA          |
| 020 mA                 | 00000FFF       | 04095              | 4.88 μA          |

The input data files are the same as those shown for the 1790D-TN4CO. See <u>Analog Input Data File on page 25</u> for more information.

# 1790P-TNOC2 Data Structure Analog Output Image

The output image file represents data words. Output words 0 and 1 hold the output data that represents the value of the analog outputs for channels 0 and 1. Analog output data is presented as raw/proportional.

Output words 2 and 3 contain output data for two optional discrete output expansion modules.

Analog output data is presented as raw/proportional. The full 12-bit resolution is over the entire span of the output full scale range, as shown in <u>Table 44</u>.

Table 44 - Module Bit Resolution

| Output Full Scale Range | HEX Data Range | Decimal Data Range | Input Resolution |  |
|-------------------------|----------------|--------------------|------------------|--|
| 020 mA                  | 00000FFF       | 04095              | 4.88 μA          |  |

The output data files are the same as those shown for the 1790D-TNOC2. See <u>Install, Wire, and Configure PROFIBUS Modules on page 47</u> for more information.

| Output Fault and Idle States                                                    | For PROFIBUS modules, analog outputs reset to zero under fault<br>(communication failure) and idle (processor in program mode) states. The<br>values in the output data file are retained. Once a fault or idle condition is<br>cleared, the retained output values are sent to the analog output channels.                                                                                                    |
|---------------------------------------------------------------------------------|----------------------------------------------------------------------------------------------------|
| Configuring PROFIBUS<br>Analog Modules                                          | You can use the PROFIBUS configuration software (with easy-to-use GSD files) to configure the CompactBlock LDX I/O analog modules (1790P-TN4CO and 1790P-TNOC2).                                                                                                    |
|                                                                                 | Download firmware, associated files (such as AOP, EDS, and DTM), and access product release notes from the Product Compatibility and Download Center at <u>rok.auto/pcdc</u> .                                                                                                    |
|                                                                                 | To read how to install the GSD file for your module, use the SST PROFIBUS configuration tool documentation such as online help. The next section shows how to configure your analog module with the SST PROFIBUS configuration tool.                                                                                                    |
| Configure Analog Modules<br>with SST PROFIBUS<br>Configuration Tool             | <ul> <li>The following configuration example shows how to configure your analog modules with the SST PROFIBUS configuration tool. Follow these steps:</li> <li>1. Open your SST PROFIBUS configuration tool. If you are online, make sure that the processor is in Program mode.</li> <li>2. Add the PROFIBUS master to your network.</li> </ul>                                                                                                    |
| 1                                                                               | Unlited - SST Profibus Configuration     그러 X       ie Edt View Litray Online Heb     38 앱 D 양 문 X 등 당 문 X 등 당 문 요. ?                                                                                                    |
| A. Expand the Masters and the<br>SST folders.<br>B. Choose your PROFIBUS master | Montes     SST     SST |
| module.                                                                         |                                                                                                    |
| C. Drag-and-drop the master module onto the network.                            | # 回 \$51<br>● 05<br>■ 138-PEMS                                                                                                    |
|                                                                                 |                                                                                                    |
| ×                                                                               |                                                                                                    |
|                                                                                 | Station Number   Device Id   GSD File   Vendor   Model                                                                                                    |
|                                                                                 |                                                                                                    |
| B                                                                               | ady NUM                                                                                                    |

3. To see the device properties popup screens, double-click the master icon. The first screen is the General properties.

|                                       | SST - SST-PFB-SLC MASTER       |
|---------------------------------------|--------------------------------|
| Change any necessary information      | General Parameters COM Port    |
| and either:<br>• click to another tab | Description:                   |
|                                       | <u>Station:</u> 0 ▼ ID: 0x0852 |
|                                       | OK Cancel Help                 |

4. Add slaves to the network.

|                                                                                          | 🖉 Untitled - SST Profibus Configuration                                                                                                    | _ 8 × |
|------------------------------------------------------------------------------------------|----------------------------------------------------------------------------------------------------|-------|
|                                                                                          | Ele Edit View Library Online Help                                                                                                    |       |
|                                                                                          |                                                                                                    |       |
|                                                                                          | JØ JØ IØP IØP IØP IØP I I I I I I I I I I I                                                                                                    |       |
|                                                                                          | E: @ Marter:         E: @ ST         F: @ ST         I: ST         I: S |       |
| A. If necessary, use the search option<br>to see a list of stations on the<br>network.   |                                                                                                    |       |
|                                                                                          |                                                                                                    |       |
| B. Select the station.                                                                   |                                                                                                    |       |
|                                                                                          | ۲ الله الله الله الله الله الله الله الل                                                                                                    |       |
| C Dight-click to see the manu                                                            | Station Number   Device Id   GSD File   Vendor   Model                                                                                                    |       |
|                                                                                          |                                                                                                    |       |
| D. Choose the appropriate GSD file<br>and the module appears on the<br>network as shown. | Edit GSD<br>Properties                                                                                                    |       |
|                                                                                          | Ready                                                                                                    | NUM   |

5. Access the module properties.

|                                 | # Untitled - SST Profibus Configuration | _ 6 ×                                                |
|---------------------------------|-----------------------------------------|------------------------------------------------------|
|                                 | Elle £dit View Litxay Qnîne Help        |                                                      |
|                                 | 868 🗅 🖨 🖬 🕹 🖻 X 🗨 G 🖩                   |                                                      |
|                                 |                                         |                                                      |
| A Right-click the module to see | \$ \$ \$ \$ \$                          | E-030 [000] [Disconnected] SST_PPE_SLC_MASTER (**)   |
| A. Right cher the module to see | Hasters                                 | Cut                                                  |
| the menu.                       | 5136-PFB-104 MASTER (Rev 1.2)           | Lopy                                                 |
|                                 | 5136-PFB-ISA MASTER [Rev 1.3]           | Delete                                               |
|                                 | 5136-PFB-PCI MASTER [Rev 1.2]           | Tename                                               |
| B. Select Properties.           | SST-PFB-CLX MASTER [Rev 1.0]            | Properties                                           |
|                                 | SST-PFB-PEMCIA MASTER [Rev 1.4]         |                                                      |
|                                 | SST-PFB-REL MASTER [Rev 1.4]            |                                                      |
|                                 | SST-PFB-SLC MASTER [Rev 1.4]            |                                                      |
|                                 | eraan Slaves                            |                                                      |
|                                 | Bockwell Automation                     |                                                      |
|                                 | E-m SSI<br>E-m UCS                      |                                                      |
|                                 |                                         |                                                      |
|                                 |                                         |                                                      |
|                                 |                                         |                                                      |
|                                 |                                         |                                                      |
|                                 |                                         |                                                      |
|                                 |                                         |                                                      |
|                                 |                                         |                                                      |
|                                 |                                         |                                                      |
|                                 |                                         |                                                      |
|                                 |                                         |                                                      |
|                                 | 1                                       |                                                      |
|                                 | 6. To change the n                      | nodule properties, use the General tab on the Module |

To change the module properties, use the General tab on the Module Properties dialog as shown in <u>Figure 25</u>.

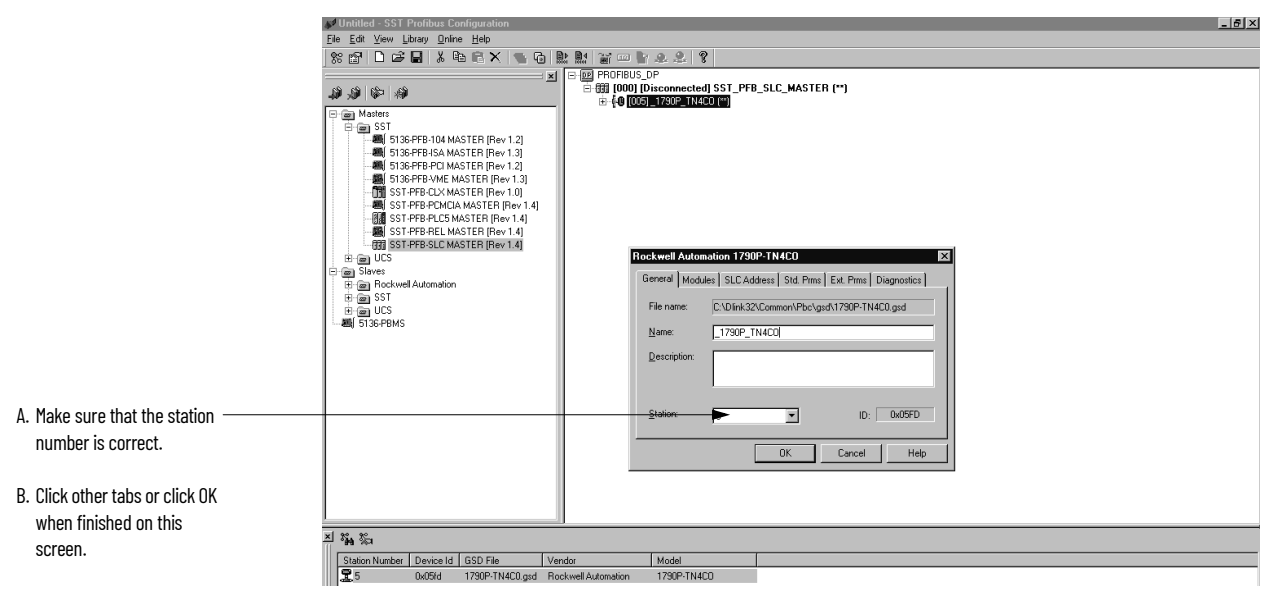

Figure 25 - General Module Properties

7. If necessary, add additional modules as shown.

|                           | Rockwell Automation 1790P-TN4CO                                                                                                    |
|---------------------------|----------------------------------------------------------------------------------------------------|
| A. Click the Modules tab. | General         Modules         SLC Address         Std. Prms         Ext. Prms         Diagnostics           No         Name         Description         Add           0         In5words         1790P-TN4C0         Eemove           Properties         F         Modules         1 of 3           1         nput:         10 of 14         Output:         0 of 14 |
|                           | OK Cancel Help                                                                                                    |

The following screen appears to add modules.

| A. Choose the module. | Add Modules  Available Modules:  1730P-TNAC0 1730-TNAC0 1730-T8A0X 1730-T8A0X 1730-T8V8X 1730-T8V8X 1730-T8V8X 1730-T8V8X 1730-T8V8X 1730-T8V8X 1730-T8V8X 1730-T8V0X  4790-T8V0X  4790-T8V0X  470  470  470  470  470  470  470  4 |
|-----------------------|----------------------------------------------------------------------------------------------------|
| B. Click OK.          | Data Sizes<br>Input: 2 Output: 0 Count: 1                                                                                                    |

Up to two expansion modules may be added to analog base modules.

8. Set the I/O type. This screen also shows the data size information.

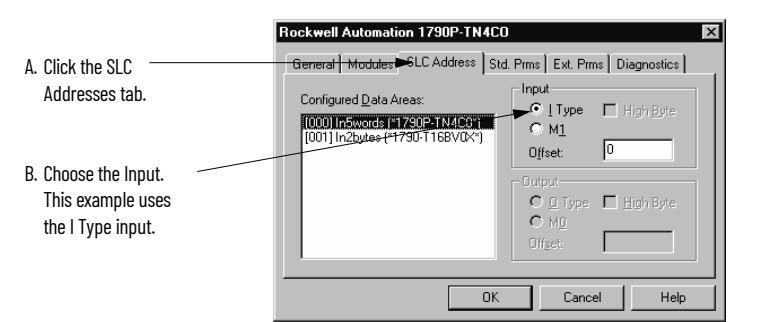

9. Set the Watchdog Time Base and Current Range.

|                                                                   | Rockwell Automation 1790P-TN4CO                                                                                                    |
|-------------------------------------------------------------------|----------------------------------------------------------------------------------------------------|
| A. Click the Ext. Prms tab. ————                                  | General   Modules   SLC Address   Std. Prms ➡Ext. Prms   Diagnostics                                                                 |
|                                                                   | Diffset         Name         Value           0         Watchdog Time Base         10ms           3         Durrent Range         1ms |
| B. Use the pull-down menu<br>to change the Watchdog<br>Time Base. |                                                                                                    |
|                                                                   | <u>Edit</u> <u>H</u> ex <u>D</u> etails <u>De</u> faults                                                                             |
|                                                                   | OK Cancel Help                                                                                                    |
|                                                                   | Rockwell Automation 1790P-TN4C0                                                                                                    |
|                                                                   | Offset Name Value 0 Watchdog Time Base 10ms                                                                                          |
| C. Use the pull-down menu to<br>change the Current Range.         | 3 Current Range 00*20mA<br>4~20mA                                                                                                    |
| D. Click OK when finished.                                        | <u>E</u> dit <u>H</u> ex <u>D</u> etails <u>Defaults</u>                                                                             |
|                                                                   | DK Cancel Help                                                                                                    |

10. Save the configuration file.

# **Download the Configuration**

To download the configuration to the module, follow these steps:

- 1. Make sure that the serial communication cable is connected between the PC com port and the scanner serial port.
- 2. Verify that the processor is in Program mode.
- 3. Use the SST PROFIBUS configuration tool to connect to the master.

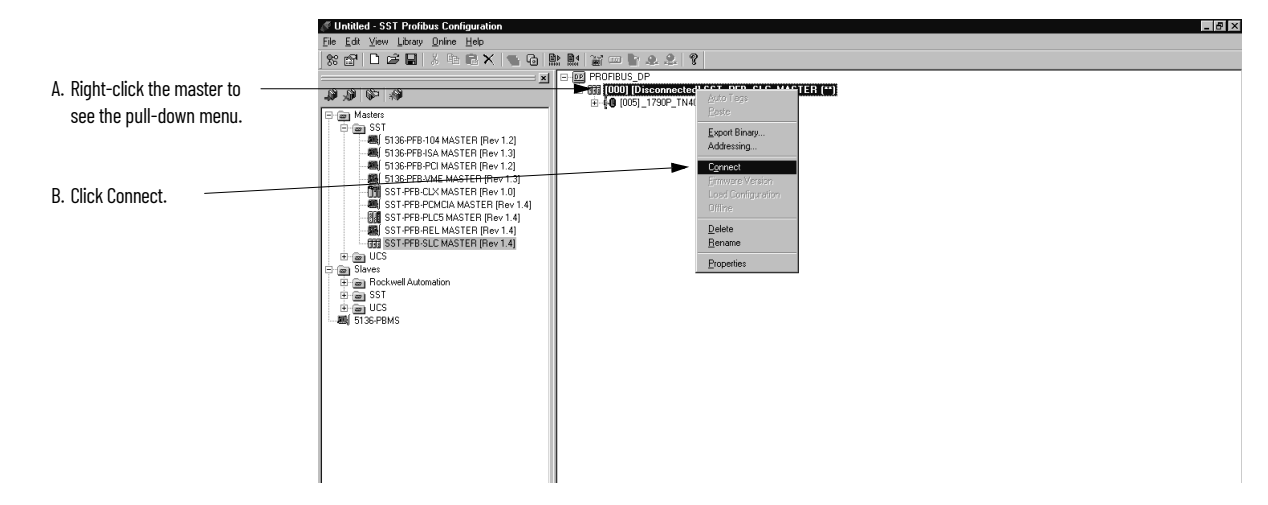

4. You may be notified about a configuration mismatch between what is in the scanner and your current PROFIBUS project. Choose YES to retain your configuration.

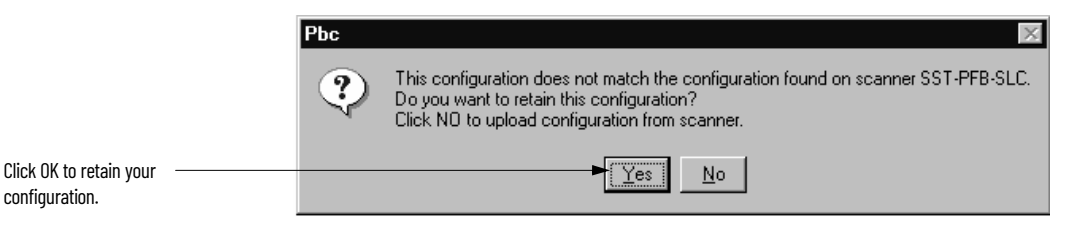

Any configuration mismatches are displayed in the software, as shown.

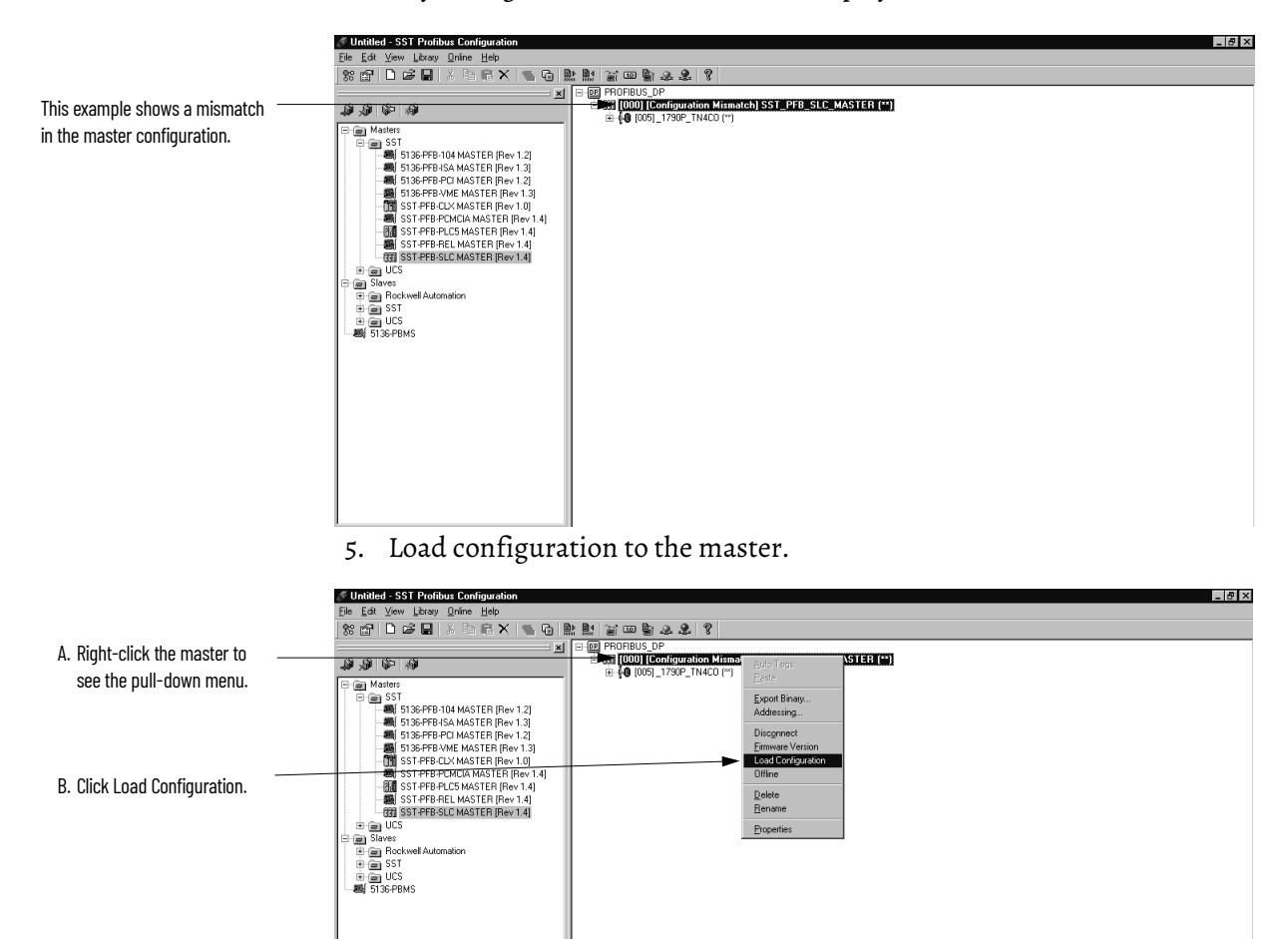

6. If the scanner is online, the software prompts you to load the configuration. Choose YES.

The master status changes to the Configured Program mode.

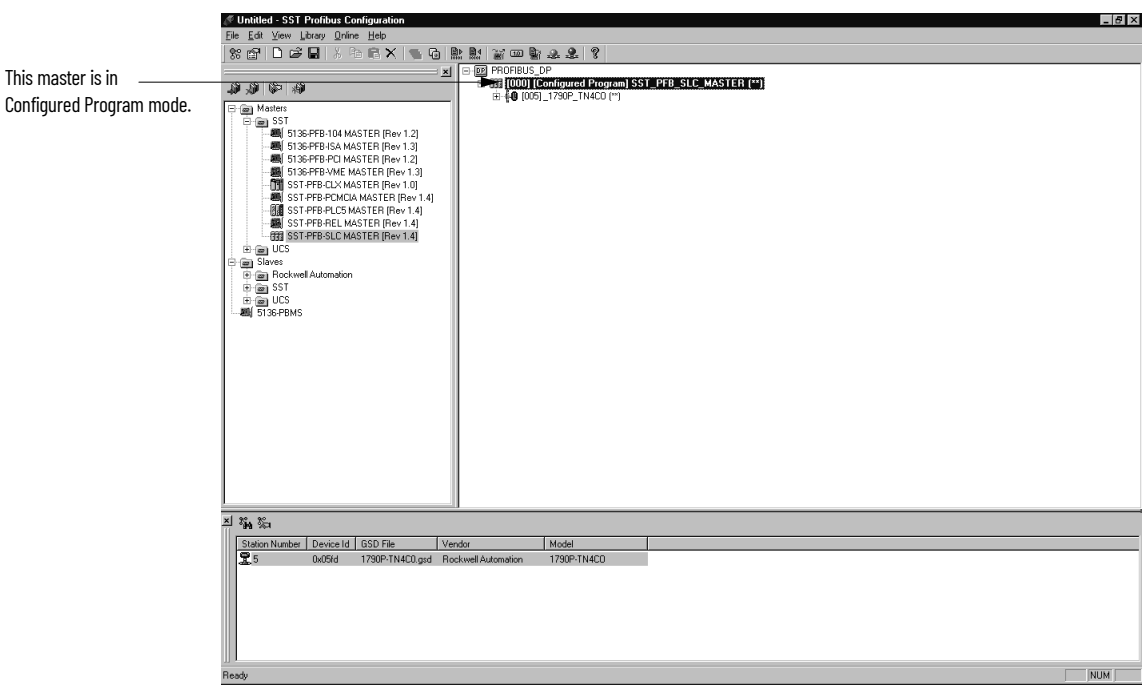

7. Change the processor to Run mode. In addition to steady green indicator lights on the module, you should see the dialog box shown.

| 🖉 Untitled - SST Profibus Configuration                                                                                                    | 8 × |
|----------------------------------------------------------------------------------------------------|-----|
| Elle Edit View Library Online Help                                                                                                    |     |
| ※ 當 D 22 晶 3 時間 X 1 6 6 號 點 21 22 9 22 2 9                                                                                                    |     |
| Image: State in the state in the state in the |     |
| Σ A A A A A A A A A A A A A A A A A A A                                                                                                    |     |
| Station Number   Device Id   GSD File   Vendor   Model                                                                                                    |     |
| 5 0x09rid 1799P-TN4C0 gzd Rockwel Automation 1730P-TN4C0                                                                                                    |     |
| Ready NUM                                                                                                    |     |

#### A

analog input module overview 9

# C

channel diagnostics 43 channel status LED 11 contacting Rockwell Automation 45 current draw 1769-IF4 13 1769-OF2 13

## E

electrical noise 13

### F

fault condition at power-up 11

### H

heat considerations 13

#### 

installation 13 - 16 heat and noise considerations 13

### 0

open-circuit detection 43 operation system 11 out-of-range detection 43

#### Ρ

power-up diagnostics 42 power-up sequence 11 program alteration 42

#### S

safety circuits 42 system operation 11

#### Т

troubleshooting safety considerations 41

# W

wiring 13 input module 21 input terminal layout 21, 22, 23 modules 20 output module 21, 23 routing considerations 13

# Notes:

# **Rockwell Automation Support**

| Technical Support Center                            | Find help with how-to videos, FAQs, chat, user forums, and product notification updates.           | rok.auto/support              |
|-----------------------------------------------------|----------------------------------------------------------------------------------------------------|-------------------------------|
| Knowledgebase                                       | Access Knowledgebase articles.                                                                     | <u>rok.auto/knowledgebase</u> |
| Local Technical Support Phone Numbers               | Locate the telephone number for your country.                                                      | <u>rok.auto/phonesupport</u>  |
| Literature Library                                  | Find installation instructions, manuals, brochures, and technical data publications.               | <u>rok.auto/literature</u>    |
| Product Compatibility and Download Center<br>(PCDC) | Download firmware, associated files (such as AOP, EDS, and DTM), and access product release notes. | rok.auto/pcdc                 |

Use these resources to access support information.

# **Documentation Feedback**

Your comments help us serve your documentation needs better. If you have any suggestions on how to improve our content, complete the form at <u>rok.auto/docfeedback</u>.

# Waste Electrical and Electronic Equipment (WEEE)

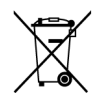

At the end of life, this equipment should be collected separately from any unsorted municipal waste.

Rockwell Automation maintains current product environmental information on its website at rok.auto/pec.

Allen-Bradley, CompactBlock, expanding human possibility, FactoryTalk, Rockwell Automation, RSNetWorx, SLC, and TechConnect are trademarks of Rockwell Automation, Inc. DeviceNet is a trademarks of ODVA, Inc.

Trademarks not belonging to Rockwell Automation are property of their respective companies.

Rockwell Otomasyon Ticaret A.Ş. Kar Plaza İş Merkezi E Blok Kat:6 34752, İçerenkÖy, İstanbul, Tel: +90 (216) 5698400 EEE YÖnetmeliğine Uygundur

Connect with us. 🗗 🗿 in 😏

#### rockwellautomation.com -

– expanding human possibility<sup>™</sup>

AMERICAS: Rockwell Automation, 1201 South Second Street, Milwaukee, WI 53204-2496 USA, Tel: (1) 414.382.2000, Fax: (1) 414.382.4444 EUROPE/MIDDLE EAST/AFRICA: Rockwell Automation NV, Pegasus Park, De Kleetlaan 12a, 1831 Diegem, Belgium, Tel: (32) 2 663 0600, Fax: (32) 2 663 0640 ASIA PACIFIC: Rockwell Automation, Level 14, Core F, Cyberport 3, 100 Cyberport Road, Hong Kong, Tel: (852) 2887 4788, Fax: (852) 2508 1846